## V9A

# Užívateľský Manuál

#### PRÁVNE INFORMÁCIE

#### Copyright © 2012 ZTE CORPORATION.

#### Všetky práva vyhradené.

Žiadna časť tejto publikácie nesmie byť citovaná, reprodukovaná, preložená alebo používaná v akejkoľvek forme alebo akýmikoľvek prostriedkami, elektronickými alebo mechanickými, vrátane fotokópií a mikrofilmov, bez predchádzajúceho písomného súhlasu spoločnosti ZTE Corporation.

Príručka je publikovaná ZTE Corporation. Vyhradzujeme si právo vykonávať zmeny na tlačové chyby či aktualizácie špecifikácie bez predchádzajúceho upozornenia.

Verzia č. : R1.0 Čas vydania : Feb 2012

#### Obsah

| Pre vašu bezpečnosť                                     | 14 |
|---------------------------------------------------------|----|
| Všeobecné bezpečnostné informácie                       | 14 |
| RF expozícia                                            | 16 |
| Všeobecné vyhlásenie o RF                               | 16 |
| SAR (špecifický absorpčný pomer)                        | 16 |
| Obmedzenie času vystavenia rádiovým signálom (RF)       | 17 |
| Informácie o právnych predpisoch                        | 18 |
| Národné obmedzenia pri používaní Wi-Fi                  | 19 |
| Rozptyľovanie                                           | 21 |
| Riadenie a obsluha zariadení                            | 21 |
| Obsluha zariadení                                       | 21 |
| Manipulácia s produktom                                 | 22 |
| Všeobecné vyhlásenie o manipulácii a správnom používaní | 22 |
| Malé deti                                               | 23 |
| Demagnetizácia                                          | 24 |
| Electrostaticky výboj (ESD)                             | 24 |

| Airbagy                              | 24 |
|--------------------------------------|----|
| Záchvaty a strata vedomia            | 25 |
| Opakované zranenia z presilenia      | 25 |
| Núdzové hovory                       | 25 |
| Hlasný zvuk                          |    |
| Zahrievanie telefónu                 | 26 |
| Bezpečnosť elektrických zariadení    |    |
| Príslušenstvo                        | 26 |
| Montáž do auta                       | 27 |
| Chybné alebo poškodené príslušenstvo | 27 |
| Interferencie/rušenie                |    |
| Všeobecné vyhlásenie o rušení        |    |
| Kardiostimulátory                    |    |
| Načúvacie prístroje                  |    |
| Zdravotnícke pomôcky                 |    |
| Nemocnice                            | 29 |
| Lietadlá                             |    |
| Interferencie/rušenie v aute         |    |
|                                      |    |

| Výbušné prostredia                          |    |
|---------------------------------------------|----|
| Čerpacie stanice a iné výbušné prostredia   | 30 |
| Rozbušky a odpaľovacie priestory            | 31 |
| Začíname                                    | 32 |
| Prehľad                                     | 32 |
| Definícia                                   | 33 |
| Uvedenie do prevádzky                       | 34 |
| Vloženie Vašej (U)SIM karty/micro SD karty  | 34 |
| Inštalácia batérie                          |    |
| Nabíjanie V9A                               | 37 |
| Zapnutie a vypnutie vášho zariadenia        | 39 |
| Zapnutie a vypnutie zariadenia              | 39 |
| Prepnutie do režimu spánku                  | 39 |
| Prebudenie telefónu z režimu spánku         | 39 |
| Spoznávame zariadenie V9A                   | 41 |
| Ovládanie pomocou gest nakreslených prstami | 41 |
| Domovská obrazovka                          | 42 |

| stavové symboly: vysvetlenie významu ikon | 46 |
|-------------------------------------------|----|
| Význam ikon                               | 47 |
| Aplikácie a nastavenia                    | 51 |
| Telefónne hovory                          | 60 |
| Telefonovanie                             | 60 |
| Vytáčanie pomocou číselníka               | 60 |
| Vytáčanie pomocou zoznamu kontaktov       | 60 |
| Vytáčanie pomocou denníka hovorov         | 61 |
| Vytáčanie čísla z SMS správy              | 62 |
| Tiesňové volanie                          | 62 |
| Medzinárodné volania                      | 63 |
| Prijatie hovoru                           | 63 |
| Prijatie prichádzajúceho hovoru           | 63 |
| Odmietnutie hovoru                        | 64 |
| Stlmenie mikrofónu                        | 64 |
| Podržanie hovoru                          | 65 |
| Ukončenie hovoru                          | 65 |

| Úprava nastavení hovoru                         | 65 |
|-------------------------------------------------|----|
| Kontakty                                        | 68 |
| Použitie kontaktov                              |    |
| Obrazovka Kontaktov                             |    |
| Spravovanie Kontaktov                           | 69 |
| Import a Export kontaktov                       | 69 |
| Vytvorenie kontaktu                             | 70 |
| Pridanie kontaktu do Obľúbených                 | 71 |
| Vyhľadať Kontakt                                | 73 |
| Editovanie kontaktu                             | 73 |
| Zmazanie kontaktu                               | 73 |
| Zadávanie textu                                 | 74 |
| Použitie klávesnice zo systému                  | 74 |
| Klávesnica systému Android                      | 74 |
| TouchPal klávesnica                             | 77 |
| Zadávanie textu pomocou klávesnice na obrazovke | 78 |
| Vkladanie čísel alebo symbolov                  | 78 |

| Vstupné nastavenie                              | 78 |
|-------------------------------------------------|----|
| Správy                                          | 79 |
| Odosielanie správ                               | 79 |
| Písanie SMS                                     | 79 |
| Písanie MMS                                     | 80 |
| Spravovanie správ a ich "vlákien"               | 82 |
| Správa a jej nastavenia                         | 83 |
| Email                                           | 85 |
| Vytvorenie e-mailového účtu                     |    |
| Písanie a posielanie e-mailov                   |    |
| Odpovedanie na e-maily a preposielanie e-mailov |    |
| E-mailové nastavenie                            |    |
| Ako sa pripojiť                                 | 90 |
| Pripojenie na internet                          | 90 |
| Spôsoby pripojenia k Internetu                  | 90 |
| GPRS/3G/EDGE                                    | 90 |
| Wi-Fi                                           | 92 |

| Použitie Prehliadača                       | 94  |
|--------------------------------------------|-----|
| Otvorenie Prehliadača                      | 94  |
| Otvorenie Web stránky                      | 94  |
| Možnosti prehliadania                      | 95  |
| Používanie záložiek                        |     |
| Nastavenia prehliadača                     | 100 |
| Bluetooth                                  | 103 |
| Zapnutie/vypnutie Bluetooth                | 103 |
| Prepnutie zariadenia do viditeľného režimu |     |
| Zmena názvu zariadenia                     |     |
| Párovanie s iným Bluetooth zariadením      | 105 |
| Jži si Multimédia                          |     |
| Fotoaparát                                 | 107 |
| Otvorenie fotoaparátu                      | 107 |
| Urobiť obrázok                             | 107 |
| Úprava nastavení fotoaparátu               |     |
| Vytváranie videosekvencií pomocou kamery   | 109 |
|                                            |     |

l

| Otvorenie Kamery           | 109 |
|----------------------------|-----|
| Vytvorenie videa           | 109 |
| Úprava nastavenia videa    | 110 |
| FM Rádio                   | 111 |
| Otvorenie FM Rádia         | 111 |
| Počúvanie FM Rádia         | 111 |
| Prehrávanie hudby          | 112 |
| Videa                      | 112 |
| Otvorenie Videa            | 113 |
| Prehrávanie Videa          | 113 |
| Galéria                    | 114 |
| Záznamník                  | 114 |
| Otvorenie Záznamníka       | 114 |
| Nahrajte si Memo           | 115 |
| Google aplikácie           |     |
| Prihlásiť sa k Google účtu |     |
| Gmail                      |     |

|                                                                                                    | 117                                               |
|----------------------------------------------------------------------------------------------------|---------------------------------------------------|
| Postup vytvárania a posielania e-mailu                                                                                                    | 117                                               |
| Google kalendár                                                                                                    | 117                                               |
| Google Talk                                                                                                    | 118                                               |
| Otvoriť Google Talk                                                                                                    | 118                                               |
| Pridať nového priateľa                                                                                                    | 118                                               |
| Prezerať a prijímať pozvanie                                                                                                    | 119                                               |
| Chatovanie                                                                                                    | 119                                               |
| Ventevenia                                                                                                    | 120                                               |
| Nastavenna                                                                                                    |                                                   |
| Základné nastavenia                                                                                                    |                                                   |
| Základné nastavenia<br>Nastavenie dátumu a času                                                                                                    |                                                   |
| Základné nastavenia<br>Nastavenie dátumu a času<br>Nastavenie displeja                                                                                                    |                                                   |
| Základné nastavenia<br>Nastavenie dátumu a času<br>Nastavenie displeja<br>Nastavenie zvuku                                                                                       |                                                   |
| Základné nastavenia<br>Nastavenie dátumu a času<br>Nastavenie displeja<br>Nastavenie zvuku<br>Jazykové nastavenia                                                                |                                                   |
| Základné nastavenia<br>Nastavenie dátumu a času<br>Nastavenie displeja<br>Nastavenie zvuku<br>Jazykové nastavenia<br>Služby mobilnej siete                                       |                                                   |
| Základné nastavenia<br>Nastavenie dátumu a času<br>Nastavenie displeja<br>Nastavenie zvuku<br>Jazykové nastavenia<br>Služby mobilnej siete<br>Zdieľanie pripojenia mobilných dát | 120<br>120<br>120<br>121<br>121<br>121<br>125<br> |

| Ochrana vášho V9A pomocou vzoru pre odomknutie displeja | .131 |
|---------------------------------------------------------|------|
| Ochrana (U)SIM karty pomocou PIN kódu                   | .133 |
| Nastavenie zabezpečeného úložiska                       | .134 |
| Správa pamäte                                           | .135 |
| Správa pamäťovej karty                                  | .135 |
| Správa internej pamäte                                  | .136 |
| Obnovenie továrenských nastavení                        | .137 |
| Správa aplikácií a ich nastavení                        | .137 |
| Správa aplikácií                                        | .137 |
| Syntéza hlasu                                           | .139 |
| Iné aplikácie                                           | 141  |
| Budík                                                   | .141 |
| Poznámkový blok                                         | .141 |
| Kalkulačka                                              | .142 |
| Správca úloh                                            | .142 |
| Stopky                                                  | .143 |
| Správy a počasie                                        | .143 |

| 143 |
|-----|
| 144 |
| 145 |
| 146 |
| 147 |
| 149 |
| 150 |
| 151 |
|     |

## Pre vašu bezpečnosť

## Všeobecné bezpečnostné informácie

| ▲ | Prečítajte si časť<br>bezpečnostných<br>informácií tejto<br>používateľskej príručky |      | Nepoužívajte toto<br>zariadeniena čerpacích<br>staniciach   |
|---|-------------------------------------------------------------------------------------|------|-------------------------------------------------------------|
|   | Počas riadenia vozidla<br>nedržte zariadenie v<br>ruke                              | Ж.   | Zariadenie môže<br>vytvárať jasné alebo<br>blikajúce svetlo |
| Ð | Malé časti môžu<br>spôsobiť udusenie                                                | *    | Zariadenie nevhadzujte<br>do ohňa                           |
|   | Toto zariadenie môže<br>produkovať hlasný zvuk                                      | La r | Nevystavujte pôsobeniu<br>magnetického poľa                 |

| Â        | Nevystavujte pôsobeniu<br>kvapalín. Udržujte ho v<br>suchom stave                            | Vyvarujte sa extrémnym<br>teplotám                                                                 |
|----------|----------------------------------------------------------------------------------------------|----------------------------------------------------------------------------------------------------|
| <b>P</b> | Ak sa nachádzate v<br>nemocnici alebo v<br>medicínskom zariadení,<br>po požiadaní ho vypnite | Neumiestňujte ho do<br>blízkosti<br>kardiostimulátorov alebo<br>iných zdravotníckych<br>prístrojov |
|          | Ak sa nachádzate v<br>lietadle alebo na letisku,<br>po požiadaní ho vypnite                  | Zariadenie nerozoberajte                                                                           |
| *        | Ak sa nachádzate v<br>blízkosti výbušných látok<br>alebo kvapalín, vypnite<br>ho             | Pri tiesňových volaniach<br>sa nespoliehajte na váše<br>zariadenie                                 |

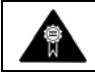

## **RF** expozícia

## Všeobecné vyhlásenie o RF

Vaše zariadenie je rádiový vysielač a prijímač. Po zapnutí prijíma a vysiela vysokofrekvenčnú energiu. Pri telefonickom hovore riadi výkonovú úroveň – používa len toľko energie, koľko je nevyhnutné na pripojenie k sieti.

## SAR (špecifický absorpčný pomer)

Vaše zariadenie je navrhnuté tak, aby neprekračovalo limity obmedzujúce expozíciu rádiovými vlnami, ktoré odporúčajú medzinárodné smernice. Tieto smernice vytvorila organizácia ICNIRP, nezávislý orgán zložený z vedeckých odborníkov. Smernice zahŕňajú bezpečnostný rozsah, aby nikto nebol v ohrození, bez ohľadu na vek a zdravotný stav.

Smernice zaviedli mernú jednotku Specific Absorption Rate (špecifický absorpčný pomer) (SAR). Limit SAR pre mobilné zariadenia je 2 W/kg a najvyššia dosiahnutá hodnota SAR pre toto zariadenie pri skúške bola 1,58 W/kg, čo je v súlade s týmto limitom.

Hodnota SAR sa meria v okamihu, keď telefón vysiela s najväčším vysielacím výkonom. Skutočná hodnota SAR je však obvykle nižšia ako úroveň dosiahnutá počas skúšky. Dôvodom je, že telefón je navrhnutý tak, aby používal len minimálny výkon potrebný na uskutočňovanie telefonických hovorov.

#### Obmedzenie času vystavenia rádiovým signálom (RF)

Ak chcete obmedziť vystavenie žiareniu, riaďte sa nasledovnými odporúčaniami, ktoré vydala Svetová zdravotnícka organizácia (WHO):

Súčasné vedecké informácie neuvádzajú potrebu akýchkoľvek špeciálnych opatrení pri používaní mobilných telefónov. Pokiaľ máte obavy, môžete obmedziť expozíciu žiareniu seba alebo svojich detí tým, že obmedzíte dĺžku telefonických hovorov, alebo použijete hands-free zariadenie, čím umiestnite mobilný telefón do väčšej vzdialenosti od hlavy a tela.

Viac informácií nájdete v dokumente WHO č. 193 na domovskej stránke spoločnosti WHO na adrese:

http://www.who.int/mediacentre/factsheets/fs193/en/

## Informácie o právnych predpisoch

Nasledujúce schválenia a upozornenie platia tak, ako je uvedené v špecifických oblastiach.

Nájdete ich v dodatkoch: Vyhlásenie o zhode so smernicou RoHS a ES vyhlásenie o zhode.

## Národné obmedzenia pri používaní Wi-Fi

#### 2400.0-2483.5 MHz

Toto zariadenie je možné prevádzkovať v:

| AT | BE | CY | CZ | DK | EE |
|----|----|----|----|----|----|
| FI | FR | DE | GR | HU | IE |
| IT | LV | LT | LU | MT | NL |
| PL | PT | SK | SI | ES | SE |
| GB | IS | LI | NO | СН | BG |
| RO | TR |    |    |    |    |

| Krajina   | Obmedzenia | Dôvod/poznámka                                                           |
|-----------|------------|--------------------------------------------------------------------------|
| Bulharsko |            | Všeobecné povolenie potrebné pre<br>vonkajšie použitie a verejné služby. |

| Francúzsko         | Nepoužívajte<br>prosím WI-FI<br>funkciu vonku. | Vojenské rádiolokačné použitie.<br>Re-manažment v pásme 2,4 GHz<br>pokračuje. Uvažuje sa s uvoľnením<br>implementačného nariadenia. Plná<br>implementácia je naplánovaná v 2012. |
|--------------------|------------------------------------------------|----------------------------------------------------------------------------------------------------|
| Taliansko          |                                                | Ak je použitie mimo obytnú zónu,<br>vyžaduje to všeobecné povolenie.                                                                                                    |
| Luxembursko        | Žiadne                                         | Všeobecné povolenie potrebné pre<br>siete a im poskytujúce služby (nie pre<br>spektrum).                                                                                         |
| Nórsko             | Implementované                                 | Tento pododdiel sa nevzťahuje na<br>zemepisné oblasti v okruhu 20 km od<br>centra Ny-Ålesund.                                                                                    |
| Ruská<br>federácia |                                                | lba pre vnútorné použitie.                                                                                                    |

## Rozptyľovanie

## Riadenie a obsluha zariadení

Aby sa znížilo riziko nehody je potrebné venovať plnú pozornosť jazde a to za všetkých okolností,. Používanie mobilného zariadenia počas jazdy (aj s hands free sadou) môže spôsobiť rozptýlenie a viesť k nehode. Tie musia byť v súlade s miestnymi zákonmi a predpismi, ktoré obmedzujú za jazdy použitie bezdrôtových zariadení.

## Obsluha zariadení

Maximálnu pozornosť musí byť venovaná prevádzke strojového zariadenia, aby sa znížilo riziko nehody.

## Manipulácia s produktom

# Všeobecné vyhlásenie o manipulácii a správnom používaní

Vy sami ste zodpovedný za to, akým spôsobom používate telefón a aj za všetky dôsledky, ktoré z toho vyplývajú.

Musíte vždy vypnúť svoje mobilné zariadenia tam, kde je zakázané použitie telefónu. Použitie prístroja je predmetom bezpečnostných opatrení určených na ochranu užívateľov a ich prostredia.

- Vždy zaobchádzajte so zariadením a príslušenstvom opatrne a odkladajte ho na čisté a bezprašné miesto.
- Zariadenie ani príslušenstvo nevystavujte zdrojom otvoreného ohňa ani vplyvu zapálených tabakových výrobkov.
- Zariadenie ani príslušenstvo nevystavujte vplyvu kvapalín ani vysokej vlhkosti.

- Zariadenie ani príslušenstvo nenechajte padnúť na zem, nehádžte ho ani sa ho nepokúšajte ohýbať.
- Na čistenie zariadenia a príslušenstva nepoužívajte chemikálie, rozpúšťadlá ani aerosóly.
- Nenanášajte farbu na zariadenie a jeho príslušenstvo.
- Zariadenie sa nepokúšajte opraviť ani rozobrať. Je to práca pre kvalifikovaného technika.
- Zariadenie ani príslušenstvo nevystavujte extrémnym teplotám nižším ako - [5] a vyšším než + [50] stupňov Celzia.
- Pred likvidáciou elektronických zariadení si prečítajte miestne zákony a predpisy.
- Zariadenie nenoste v zadnom vrecku nohavíc, pretože by sa pri sadaní mohlo zlomiť.

## Malé deti

Telefón a príslušenstvo nenechávajte v dosahu malých detí a nedovoľte im, aby sa s ním hrali.

Mohli by zraniť seba, iných ľudí, príp. poškodiť telefón.

Telefón obsahuje malé časti s ostrými hranami, ktoré by mohli spôsobiť zranenie alebo sa môžu uvoľniť a spôsobiť riziko udusenia.

#### Demagnetizácia

Ak telefón na dlhý čas umiestnite do blízkosti alebo na elektronické zariadenia alebo magnetické médiá, môže sa poškodiť tým, že sa zmagnetizuje.

## Electrostaticky výboj (ESD)

Nedotýkajte sa kovových konektorov (U)SIM karty.

## Airbagy

Počas jazdy neklaďte telefón/zariadenie do oblasti, kde sa môže nafúknuť airbag a neklaďte ho ani na samotný airbag.

Telefón/zariadenie uložte na bezpečné miesto ešte pred jazdou.

## Záchvaty a strata vedomia

Zariadenie je schopné vytvárať jasné alebo blikajúce svetlo, ktoré môže u niektorých ľudí vyvolať záchvaty alebo straty vedomia.

## Opakované zranenia z presilenia

Ak chcete znížiť riziko vzniku RSI pri posielaní textových správ a hraní hier na zariadení:

- Zariadenie nestláčajte príliš silno.
- Tlačidlá stláčajte iba jemne.
- Používajte špeciálne funkcie, ako napríklad šablóny správ a prediktívne vkladanie textu, ktoré znižujú potrebu stláčať tlačidlá.
- Doprajte si pravidelné prestávky, a nechajte oddychovať aj svoje prsty.

## Núdzové hovory

Tento telefón pracuje na báze rádiových signálov a nedokáže zaručiť spojenie za každých podmienok. Preto je nutné, aby ste sa pri tiesňových

volaniach nikdy nespoliehali len na telefón.

## Hlasný zvuk

Telefón môže vytvárať hlasné zvuky, ktoré by mohli poškodiť váš sluch. Hlasitosť nezabudnite znížiť najmä pred pripojením slúchadiel, náhlavnej stereofónnej sady Bluetooth® alebo iného audio zariadenia.

## Zahrievanie telefónu

Počas nabíjania alebo používania sa zariadenie môže zahrievať (ale nesmie byť horúce). Nerobte si starosti, je to normálne.

## Bezpečnosť elektrických zariadení

## Príslušenstvo

Používajte len schválené príslušenstvo.

Nepripájajte nekompatibilné výrobky alebo príslušenstvo, zariadenie sa môže poškodiť.

Keď na telefóne nie je umiestnený zadný kryt, dajte pozor, aby sa kovové predmety, ako sú napr. mince alebo zväzok kľúčov, nedotýkali kontaktov batérie. Mohol by nastať skrat.

## Montáž do auta

Pri pripájaní telefónu k elektrického systému vozidla sa obráťte na odborníkov.

## Chybné alebo poškodené príslušenstvo

Zariadenie ani príslušenstvo sa nepokúšajte opraviť ani rozobrať. Nechajte to na profesionálov. Servis a opravy by mali vykonávať iba kvalifikovaní technici v autorizovanom servise.

Ak ste zariadenie (alebo príslušenstvo) ponorili do vody, prepichli, alebo spadlo z výšky, nepoužívajte ho. Zaneste ho do autorizovaného servisu.

## Interferencie/rušenie

## Všeobecné vyhlásenie o rušení

Ak telefón používate v blízkosti zdravotníckych zariadení, ako sú kardiostimulátory alebo načúvacie prístroje, dávajte pozor.

## Kardiostimulátory

Výrobcovia kardiostimulátorov odporúčajú, aby medzi telefónom a kardiostimulátorom bola minimálna vzdialenosť 15 cm. Ak používate kardiostimulátor, telefón používajte pri tom uchu, ktoré je ďalej od kardiostimulátora (zvyčajne je to pravé ucho). A telefón nenoste v náprsnom vrecku.

## Načúvacie prístroje

Telefón môže rušiť funkciu načúvacieho prístroja. Úroveň rušenia závisí od typu načúvacieho prístroja a od vzdialenosť medzi ním a telefónom. Zväčšenie vzdialenosti medzi týmito dvoma zariadeniami môže pomôcť. Ak rušenie pretrváva aj naďalej a predstavuje problém pre vás alebo niekoho iného, obráťte sa na výrobcu načúvacieho zariadenia. Pravdepodobne bude schopný pomôcť.

## Zdravotnícke pomôcky

Please consult your doctor and the device manufacturer to determine if operation of your mobile device may interfere with the operation of your medical device.

#### Nemocnice

Keď vás personál v nemocnici, na klinike alebo v zdravotníckom zariadení požiada o vypnutie telefónu, poslúchnite. Zabránite tak možnému rušeniu citlivých lekárskych prístrojov.

## Lietadlá

Keď vás personál na letisku alebo v lietadle požiada o vypnutie telefónu, poslúchnite.

Ak je to povolené, telefón pred nástupom do lietadla prepnite do režimu

"Lietadlo".

#### Interferencie/rušenie v aute

Niektorí výrobcovia motorových vozidiel vzhľadom na možné rušenie elektronických zariadení zakazujú používanie mobilných telefónov vo vozidlách, ktoré nie sú vybavené hands-free sadou s externou anténou.

## Výbušné prostredia

## Čerpacie stanice a iné výbušné prostredia

Jedna malá iskra môže spôsobiť obrovský výbuch. Takže dodržujte všetky značky a požiadavky vyzývajúce na vypnutie bezdrôtových zariadení, akým je aj váš telefón.

Medzi oblasti s potenciálne nestabilnou alebo výbušnou atmosférou patria oblasti, kde sa čerpajú pohonné látky, podpalubia lodí, miesta, kde sú uložené/prečerpávané chemické látky a miesta, kde vzduch obsahuje chemikálie alebo čiastočky ako napr. obilie, prach alebo kovový prach.

#### Rozbušky a odpaľovacie priestory

Ak sa nachádzate vo vnútri alebo v blízkosti miest, kde nastávajú výbuchy, ako sú napr. lomy, vypnite mobilný telefón alebo bezdrôtové zariadenia. Nie je to len z dôvodu nebezpečenstva prítomnosti výbušnín, ale tiež kvôli rušeniu, ktoré môže telefón vytvárať pri trhacích prácach.

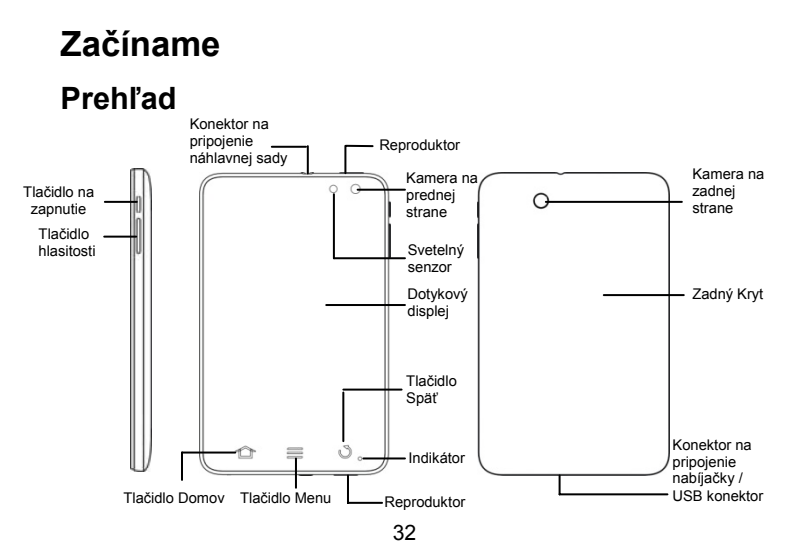

## Definícia

| Tlačidlo                | Funkcia                                                                                                    |
|-------------------------|----------------------------------------------------------------------------------------------------|
| Tlačidlo na<br>zapnutie | Stlačte a podržte <b>Tlačidlo na zapnutie</b> na vašom<br>V9A.<br>Stlačte pre prepnutie do režimu spánku.<br>Stlačením tlačidla sa prebudi vaše V9A.<br>Pozdržaním tlačidla na telefóneyzískate možností:<br>Tichý režim, režim Lietadlo alebo Vypnutie. |
| Tlačidlo Domov          | Stlačením tlačidla zobrazíte domovskú obrazovku,<br>bez ohľadu na aktuálnu aplikáciu alebo obrazovku.<br>Stlačením a podržaním tlačidla zobrazíte zoznam<br>nedávno použitých aplikácií                                                                  |
| Tlačidlo Menu           | Stlačením tlačidla zobrazíte aktuálnu ponuku<br>možností.                                                                                                    |

| Tlačidlo               | Funkcia                                                   |
|------------------------|-----------------------------------------------------------|
| Tlačidlo Späť          | Stlačením tlačidla zobrazíte predchádzajúcu<br>obrazovku. |
| Tlačidlo<br>hlasitosti | Stlačením tlačidla zvýšite/znížite hlasitosť.             |

## Uvedenie do prevádzky

## Vloženie Vašej (U)SIM karty/micro SD karty

Pred vložením alebo výmenou akumulátora, (U)SIM karty alebo pamäťovej karty vypnite vaše V9A.

1. Odnímte zadný kryt.

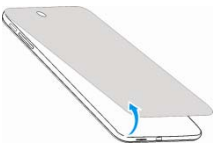

 Vložte (U)SIM kartu do SIM otvoru. K dispozícii je obrázok zobrazujúci správnu orientáciu karty vytlačenej nad otvorom SIM karty.

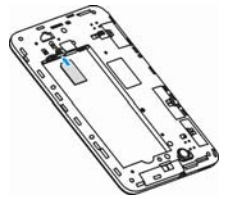

 Vložte pamäťovú kartu do otvoru pamäťovej karty. K dispozícii je obrázok zobrazujúci správnu orientáciu karty vytlačenej nad otvorom pre pamäťové karty.

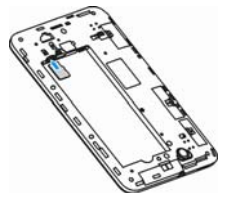

#### Poznámka:

microSD logo ( ) je ochrannou známkou spoločnosti SD Card Association.

## Inštalácia batérie

- 1. Vložte batériu s kontaktmi umiestnenými proti kovovej podložke.
- 2. Zatlačte batériu na jej miesto.
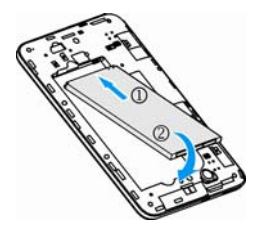

### Nabíjanie V9A

Nová batéria nie je plne nabitá. Pre nabitie batérie, je potrebné:

1. Pripojte adaptér do konektoru nabíjačky.

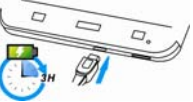

2. Pripojte nabíjačku do štandardnej elektrickej zásuvky.

#### Poznámka:

 Ak je batéria vybitá, vyskočí vám hlásenie na obrazovke a indikátor bude svietiť načerveno.

| farba indikátora | Úroveň nabitia batérie                                       |
|------------------|--------------------------------------------------------------|
| Červená          | Menej ako 10% z celkovej úrovne batérie                      |
| Oranžová         | Viac ako 10%, ale menej ako 90% z celkovej<br>úrovne batérie |
| Zelená           | Viac ako 90% z celkovej úrovne batérie                       |

Pri nabíjaní sa kontrolka mení v závislosti od úrovne nabitia batérie:

Ak je prístroj zapnutý a akumulátor sa nabíja, ikona 3 sa objaví v stavovom riadku. Po dokončení nabíjania, indikátor baterie a sa zobrazí v stavovom riadku.

3. Keď je batéria plne nabitá, odpojte nabíjačku.

## Zapnutie a vypnutie vášho zariadenia

## Zapnutie a vypnutie zariadenia

- 1. Uistite sa, že (U)SIM karta a batéria sú vložené.
- 2. Stlačte a podržte tlačidlo na zapnutie prístroja.

Pre vypnutie vášho zariadenia podržte tlačidlo na zapnutie prístroja, vyberte možnosť pre vypnutie klepnite na **OK**.

## Prepnutie do režimu spánku

Režim spánku aktivujete stlačením Tlačidla na zapnutie.

Ak chcete šetriť energiu akumulátora, režim spánku prepne zariadenie do režimu minimálnej spotreby energie a zhasne displej. Zariadenie taktiež prejde do režimu spánku automaticky v prípade, ak sa displej po uplynutí určitého času automaticky vypne.

### Prebudenie telefónu z režimu spánku

Ak je telefón v režime spánku, môžete ho prebudiť nasledovnými

spôsobmi:

- 1. Stlačením Tlačidla na zapnutie zapnite displej.
- 2. Pretiahnúť **E** ikonu doprava.

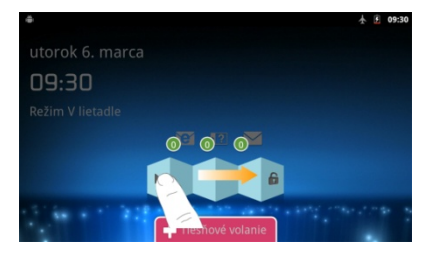

#### Poznámka:

Ak ste nastavili "odomknutie" pre vaše zariadenie, budete musieť využiť vzor pre odomknutie obrazovky.

## Spoznávame zariadenie V9A

## Ovládanie pomocou gest nakreslených prstami

Zariadenie môžete ovládať pomocou gest nakreslených prstami. Ovládacie prvky sa na dotykovej obrazovke dynamicky menia v závislosti od úlohy, ktorú práve vykonávate.

- Klepnutím na tlačidlá, ikony alebo aplikácie môžete voliť položky alebo spúšťať aplikácie.
- 2. Ak prst podržíte na položke, zobrazia sa dostupné možnosti.
- Potiahnutím obrazovky sa môžete posúvať hore, dolu, doľava alebo doprava.
- Klepnutím na položku a jej potiahnutím ju môžete presúvať po displeji.

#### Tip:

Zariadenie môžete používať v režime na výšku aj v režime na šírku. Zariadenie jednoducho držte vzpriamene alebo ho otočte na bok.

#### Domovská obrazovka

Môžete pridať alebo odobrať položky v domovskej obrazovke.

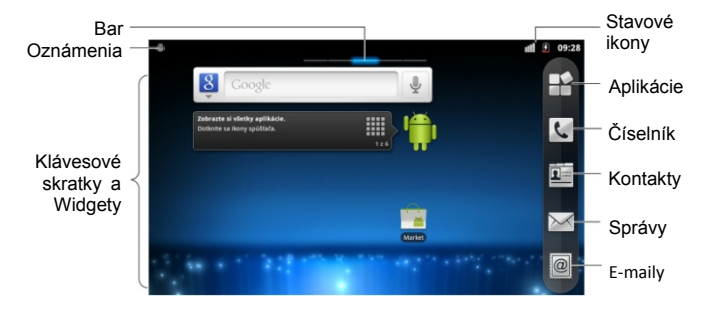

| Upozornenia | Zobrazí upomienky a stavové ikony v         |
|-------------|---------------------------------------------|
|             | prístroji. Pre rýchle prelistovanie otvorte |

|                                | panel oznámenia.                                           |
|--------------------------------|------------------------------------------------------------|
| Bar                            | Ukáže Vám, na ktoré časti domovskej obrazovky sa pozeráte. |
| Klávesové skratky a<br>Widgety | Dotknite sa pre spustenie súvisiacich aplikácií.           |
| Aplikácie                      | Stlačením otvoríte hlavnú ponuku.                          |

#### Rozšírená Domovská obrazovka

Domovská obrazovka presahuje šírku obrazovky a poskytuje tak viac miesta. Jednoducho potiahnite prstom doľava alebo doprava. Zobrazí sa rozšírená domovská obrazovka.

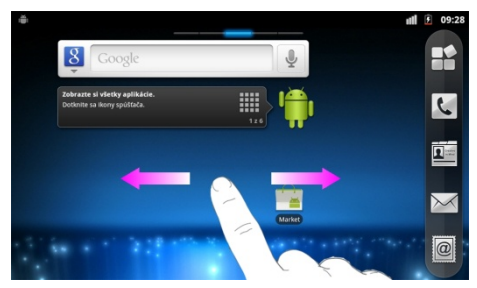

#### Prispôsobenie tapety Domovskej obrazovky

#### Výmena tapety

- 1. Stlačte Tlačidlo domov a zobrazte domovskú obrazovku.
- 2. Stlačte Tlačidlo menu a zvoľte položku Tapeta.
- Pomocou Galérie, Živej tapety alebo Tapety zvoľte požadovanú tapetu.

4. Vyberte obrazovku, kam chcete aplikovať Tapetu.

#### Pridávanie položky na Domovskú obrazovku

- 1. Stlačte Tlačidlo domov a zobrazte domovskú obrazovku.
- Potiahnutím doľava alebo doprava zobrazte rozšírenú Domovskú obrazovku, na ktorej je miesto na pridanie položky.
- Stlačte Tlačidlo menu a zvoľte položku Pridať. Tak isto môžete klepnúť a podržať prázdne miesto na Domovskej obrazovke. Zobrazí sa menu Pridať na domovskú obrazovku.
- Zvoľte typ položky a položku, ktorú chcete pridať na Domovskú obrazovku.

#### Odstraňovanie položky z domovskej obrazovky

- 1. Stlačte Tlačidlo domov a zobrazte domovskú obrazovku.
- 3. Položku potiahnite do 🔳 .

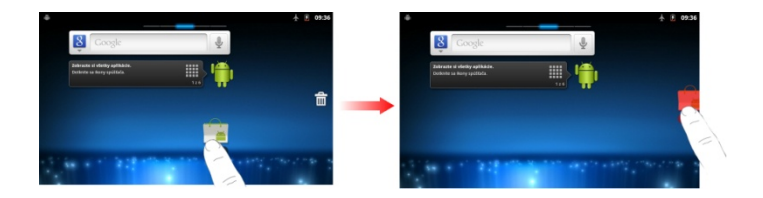

#### stavové symboly: vysvetlenie významu ikon

Zobrazením jednoduchých ikon vám zariadenie V9A presne oznámi svoj stav. V nasledujúcej tabuľke je vysvetlený ich význam.

## Význam ikon

| †+<br>G  | Pripojený k GPRS          | đ  | Sila signálu        |
|----------|---------------------------|----|---------------------|
| te<br>G  | Aktívne pripojenie k GPRS | Ĭ  | Žiaden signál       |
| t+<br>E  | Pripojený k EDGE          | B  | Roaming             |
| te<br>E  | Aktívne pripojenie k EDGE | ¥  | Vypnutý Reproduktor |
| 14<br>36 | Pripojený k 3G            | Ψ× | Vypnutý Mikrofón    |

| 다<br>北 | Aktívne pripojenie k 3G          |   | Nie je vložená (U)SIM karta  |
|--------|----------------------------------|---|------------------------------|
|        | Úroveň nabitia je veľmi<br>nízka | ¢ | Pripojenie k GPS             |
|        | Úroveň nabitia je nízka          | Ó | Príjem údajov o polohe z GPS |
|        | Batéria je je plne nabitá        | • | Pripojenie k Wi-Fi sieti     |
| ۶      | Nabíjanie Batérie                | ( | Nastavený budík              |
|        | Vibračný režim                   | ≯ | Bluetooth je zapnutý         |

|   | Režim lietadlo         | ∻  | Pripojenie zariadenia pomocou<br>Bluetooth |
|---|------------------------|----|--------------------------------------------|
| 0 | Slúchadlá s mikrofónom | G, | Reproduktor je zapnutý                     |

#### Oznámenia

| -      |                |      |                         |
|--------|----------------|------|-------------------------|
| $\sum$ | Nový Mail      | talk | Nová Google Talk správa |
| :)     | Nová SMS/MMS   | 1    | Nadchádzajúca udalosť   |
| 90     | Nový voicemail | 0    | Prehráva sa skladba     |

| ~  | Zmeškaný hovor            | + | St'ahovanie dát |
|----|---------------------------|---|-----------------|
| c  | Prebiehajúci hovor        | 1 | Odosielanie dát |
| G  | Podržaný hovor            | Φ | Synchronizácia  |
| 6. | Presmerovanie hovorov     | Ŷ | USB je zapnuté  |
| !  | Problém s dodaním SMS/MMS |   |                 |

#### Používanie panela oznámení

Na oznamovacom paneli sa zobrazuje kalendár udalostí, nové správy a aktuálne nastavenia – ako napr. stav presmerovania alebo stav hovoru. Môžete tu tiež otvoriť správy, pripomienky, atď. Používa sa nasledovne. Stavový riadok potiahnite smerom nadol.

Tip:

Panel oznámení môžete taktiež otvoriť z Domovskej obrazovky nastavenej v štýle Spúšťač klepnutím na **Tlačidlo domov > Oznámenia**.

## Aplikácie a nastavenia

#### Náhľad

Zariadenie V9A má množstvo funkcií. Po klepnutí na 🔛 sa zobrazia nasledovné položky.

| Aplikácia  | Funkcia                 |
|------------|-------------------------|
| Budík      | Nastavenie budíkov.     |
| Prehliadač | Prehliadanie internetu. |

| Aplikácia      | Funkcia                                                               |
|----------------|-----------------------------------------------------------------------|
| Kalkulačka     | Základné výpočty.                                                     |
| Kalendár       | Plánovanie schôdzok a udalostí.                                       |
| Denník hovorov | Kontrola informácií o vykonaných hovoroch,<br>prijatých a zmeškaných. |
| Kamera         | Nahrávanie videosekvencií.                                            |
| Fotoaparát     | Urobte si nejaké úžasné fotografie.                                   |
| Kontakty       | Umožňuje spravovať informácie o kontaktoch.                           |
| Číselník       | Vytáčanie čísla.                                                      |
| Docs To Go     | Prehliadanie dokumentov.                                              |
| Prevzatia      | Prístup k preberaným súborom.                                         |
| E-mail         | Odosielať a prijímať e-maily v telefóne.                              |
| Archív         | Správa súborov na microSD karte.                                      |
| FMRádio        | Vyhľadávanie, počúvanie a ukladanie rozhlasových                      |

| Aplikácia                         | Funkcia                                                                                                    |
|-----------------------------------|----------------------------------------------------------------------------------------------------|
|                                   | staníc.                                                                                                    |
| Galéria                           | Správa multimediálnych súborov.                                                                                               |
| Gmail                             | Prístup k účtu Gmail a prezeranie e-mailov<br>pomocou telefónu.                                                               |
| Google Search                     | Vyhľadáva informácie na internete, v telefóne, alebo<br>v Android Markete.                                                    |
| Google+                           | Navštívte Google+.                                                                                                    |
| Latitude -<br>Zemepísna<br>poloha | Pozri polohu svojich priateľov a zdieľaj s nimi svoju<br>polohu prostredníctvom aplikácie Mapy Google<br>Latitude.            |
| Мару                              | Umožňuje sledovať svoju aktuálnu polohu,<br>zobrazovať v reálnom čase dopravnú situáciu a<br>prijímať detaily trasy do cieľa. |
| Market                            | Prístup k užitočným aplikáciám a zábavným hrám<br>na stiahnutie.                                                              |

| Aplikácia        | Funkcia                                                                                                    |
|------------------|----------------------------------------------------------------------------------------------------|
| Správy           | Spustenie aplikácie Správy, ktorá umožňuje<br>posielať a prijímať SMS a MMS správy.                                                      |
| Messenger        | Umožňuje zadať Google + posla (kuriéra).                                                                                                 |
| Hudba            | Listovanie zoznamom audio súborov a počúvanie<br>hudby v Hudobnom prehrávači.                                                            |
| Navigácia        | Nájdite si svoj spôsob, ako využívať Google Maps<br>navigáciu.                                                                           |
| Správy a počasie | Pozrite sa na najnovšie správy a predpoveď<br>počasia.                                                                                   |
| Poznámkový blok  | Vytváranie textových poznámok.                                                                                                    |
| Orange menu      | Na obrazovke sa objaví len v prípade, že (U) SIM<br>karta má povolenú túto funkciu. Pre podrobné<br>inormácie prosím, kontaktujte Orange |
| Notifikácie      | Skontrolujte si zmeškané hovory a nové správy.                                                                                           |
| Nastavenia       | Úprava nastavení telefónu.                                                                                                    |

| Aplikácia               | Funkcia                                                           |  |
|-------------------------|-------------------------------------------------------------------|--|
| Záznam zvuku            | Nahrávanie zvukových súborov.                                     |  |
| Stopky                  | Meranie uplynutého času (čohokoľvek)                              |  |
| Talk                    | Použite Google Talk na odosielanie a prijímanie okamžitých správ. |  |
| Správca úloh            | Správa všetkých aplikácií, ktoré sú na telefóne<br>spustené.      |  |
| Touchpal<br>klávesnica  | Umožňuje upraviť nastavenia klávesnice Touchpal.                  |  |
| Videá                   | Prehľadávanie a sledovanie videosúborov.                          |  |
| Hlasové<br>vyhľadávanie | Použite svoj hlas na vyhľadávanie, kontrólu a komunikáciu.        |  |
| YouTube                 | Sledujte videá na portáli YouTube.                                |  |

#### Skontrolujte svoje nastavenia

Ak chcete zmeniť alebo zobraziť nastavenia telefónu, klepnite na

# Tlačidlo domov > 🔛 > Nastavenia , príp. na Domovskej obrazovke klepnite na Tlačidlo menu > Nastavenia .

| Bezdrôtové siete                                                                                                    | Konfigurácia a správa bezdrôtových pripojení, ako<br>je Wi-Fi, Bluetooth®, mobilné siete a virtuálne<br>privátne siete. Môžete tu tiež aktivovať <b>režim</b><br>Lietadlo. |  |
|----------------------------------------------------------------------------------------------------|----------------------------------------------------------------------------------------------------|--|
| Nastavenia hovoru                                                                                                    | Nastavenie pevných telefónnych čísiel, hlasovej<br>schránky, blokovania hovorov, presmerovania<br>hovorov, čakania na hovor, ID volajúceho, atď.                           |  |
| Zvuk                                                                                                    | Nastavenie zvuku, ako sú vyzváňacie tóny a upozornenia.                                                                                                    |  |
| Displej                                                                                                    | Nastavenia displeja, ako je jas obrazovky.                                                                                                    |  |
| Poloha a<br>zabezpečenie Vytvorenie vzoru na odomknutie obrazovky,<br>nastavenie zámku (U)SIM karty, alebo správa<br>pamäte poverení telefónu. Môžete si tiež vybra |                                                                                                    |  |

|                          | zdroje, ktoré telefón použije pri určovaní polohy v aplikácií <b>Moja poloha</b> .                                                                                     |  |
|--------------------------|----------------------------------------------------------------------------------------------------|--|
| Aplikácie                | Správa nainštalovaných a bežiacich aplikácií,<br>rovnako ako inštalácia nových, pohľad skladovania<br>a využívanie batérií a nastaviť možnosti pre vývoj<br>aplikácií. |  |
| Účty a<br>synchronizácia | Správa účtov a konfigurácia nastavení<br>synchronizácie.                                                                                                    |  |
| Súkromie                 | Konfigurácia nastavení ochrany osobných údajov,<br>ako je napr. poloha, nastavenie zálohovania a<br>osobných údajov.                                                   |  |
| Sklad                    | Kontrola voľnej pamäte na pamäťovej karte a vo<br>vnútornej pamäti telefónu.                                                                                           |  |
| Jazyk a klávesnica       | Nastavenie jazyka operačného systému a regiónu, plus možnosti zadávania textu.                                                                                         |  |
| Text-na-reč              | Ak ste nainštalovali aplikáciu Text-na-reč (hlasové                                                                                                    |  |

|                          | dáta), môžete upraviť nastavenia.                                               |  |
|--------------------------|---------------------------------------------------------------------------------|--|
| Prístupnosť              | Zvoľte si možnosti prístupnosti.                                                |  |
| Dátum a čas              | Nastavenie dátumu, času, časovej zóny a formátu dátumu/času.                    |  |
| Informácie o<br>telefóne | Zobrazenie stavu telefónu, úrovne nabitia<br>akumulátora a právnych informácií. |  |

#### Ako otvoriť naposledy použité aplikácie

 Stlačte a podržte Tlačidlo domov, až kým sa nezobrazí nasledujúca obrazovka s nedávno použitými aplikáciami. Môžete tak urobiť na akejkoľvek obrazovke.

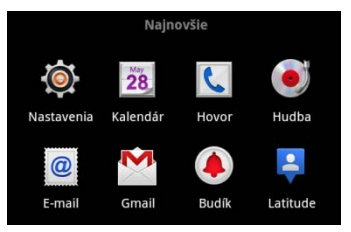

2. Klepnite na ikonu aplikácie, ktorú chcete spustiť.

## **Telefónne hovory**

## Telefonovanie

## Vytáčanie pomocou číselníka

- 1. Na Domovskej obrazovke klepnite na 🔍
- 2. Zadajte telefónne číslo alebo meno kontaktu, ktorému chcete zavolať.

Ak sa pomýlite, klepnite na ikonu e a vymažte nesprávny údaj. Ak túto ikonu podržíte stlačenú, vymažú sa všetky číslice. Telefón automaticky zobrazí zodpovedajúce kontakty. Klepnutím na ikonu o nožete skryť klávesnicu a pozrieť sa, či telefón našiel viac zodpovedajúcich čísel alebo kontaktov.

3. Klepnite na tlačidlo

## Vytáčanie pomocou zoznamu kontaktov

1. Na Domovskej obrazovke klepnite na 🖳

Posúvaním prsta po displeji sa posúvajte zoznamom kontaktov a klepnite na kontakt, ktorému chcete zavolať.

Tip:

Kontakt môžete vyhľadať klepnutím na

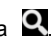

3. Klepnite na ikonu 🦿.

## Vytáčanie pomocou denníka hovorov

- 1. Na Domovskej obrazovke klepnite na 🔟.
- 2. Klepnite na **a** prejdite na kartu **História hovorov**.

#### Tips:

Históriu hovorov môžete tiež otvoriť klepnutím na 🖽 > História hovorov from z Domovskej obrazovky.

- 3. Klepnite na posledné volané alebo prijaté volanie zo zoznamu. Môžete prechádzať nadol v zozname, aby ste videli viac hovorov.
- 4. Klepnite na ikonu 🥐.

## Vytáčanie čísla z SMS správy

Ak je v SMS správe uvedené číslo, na ktoré chcete zavolať počas prezerania SMS správy, môže uskutočniť hovor.

- 1. Klepnite na Tlačidlo domov > M klepnite na správu, ktorá obsahuje telefónne číslo, ktoré chcete vytočiť.
- Klepnite na správu, ktorú potrebujete v rozhovore.
- 3. Klepnite na číslo, ktoré chcete zavolať

## Tiesňové volanie

- Zadaite číslo tiesňového volania pomocou číselníka. Volat
- 2. Klepnite na ikonu

#### Poznámka:

Je možné voliť čísla tiesňového volania, i keď nie je vložená (U)SIM karta.

Kontaktujte svojho mobilného operátora, ktoré čísla tiesňového volania podporujú.

## Medzinárodné volania

#### Poznámka:

Táto funkcia závisí na podpore prevádzkovateľa vašich služieb a stavu siete.

- 1. Klepnite a podržte na číselníku pre vloženie "+".
- 2. Zadajte celé telefónne číslo.

Napríklad: +49-123-12345678 vo formáte: + predvoľba krajiny - predvoľba okresu – telefónne číslo.

3. Klepnite na ikonu

## Prijatie hovoru

## Prijatie prichádzajúceho hovoru

Pri prichádzajúcom hovore V9A zobrazí na displeji všetky potrebné informácie.

Telefonický hovor prijmete potiahnutím ikony 🧭 smerom doprava.

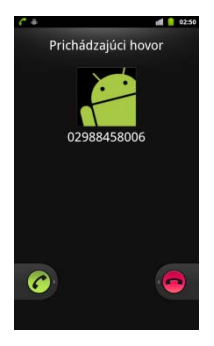

#### Odmietnutie hovoru

Telefonický hovor odmietnete potiahnutím ikony 👨 smerom doľava.

## Stlmenie mikrofónu

Počas hovoru môžete vypnúť mikrofón, takže vás osoba na druhej strane

linky nebude počuť, ale vy ju počuť budete:

Klepnutím na položku Stlmiť vypnete mikrofón. Na displeji sa zobrazí ikona <sup>I</sup>× . Mikrofón zapnete opätovným klepnutím na položku Stlmiť.

### Podržanie hovoru

Počas hovoru môžete použiť nasledujúce metódy, aby mohol byť hovor podržaný.

Klepnutím na položku III. Táto ikona zobrazuje, že hovor je pozdržaný.

## Ukončenie hovoru

Klepnutím na položku 📷 a ukončíte hovor.

## Úprava nastavení hovoru

Stlačením **Tlačidla menu > Nastavenia > Nastavenia hovoru** na Domovskej obrazovke môžete otvoriť menu s nastaveniami hovoru. Môžete nastaviť nasledujúce parametre.

| Vytáčanie<br>pevných čísel          | Obmedzenie odchádzajúcich hovorov iba na pevný zoznam<br>čísel. Táto funkcia vyžaduje kontaktovať Orange a získať PIN2<br>kódu (U)SIM karty.                    |  |
|-------------------------------------|----------------------------------------------------------------------------------------------------|--|
| Odkazová<br>schránka                | Nastavenie poskytovateľa služby odkazovej schránky.                                                                                                    |  |
| Nastavenia<br>odkazovej<br>schránky | Zadajte číslo odkazovej schránky.                                                                                                    |  |
| Rýchle vytáčanie                    | Nastaviť tlačidla rýchlej voľby.                                                                                                    |  |
| Nastavenia<br>blokovania<br>hovorov | Zakazať niektoré druhy hovorov.                                                                                                    |  |
| Presmerovanie<br>hovorov            | Presmerovanie prichádzajúcich hovorov na iné číslo. Môžete<br>zvoliť podmienky presmerovania: vždy presmerovať;<br>presmerovať, ak je obsadené; presmerovať, ak |  |

|                                      | neodpovedá, alebo presmerovať, ak je nedostupný.              |                                                             |  |
|--------------------------------------|---------------------------------------------------------------|-------------------------------------------------------------|--|
| Ďalšie<br>nastavenia                 | ID volajúceho                                                 | Nastavte, či sa bude ľuďom zobrazovať vaše telefónne číslo. |  |
|                                      | Čakanie na<br>hovor                                           | Umožniť prijať hovory, ak aktuálne prebieha<br>hovor.       |  |
| Účty                                 | Nastavenie účtov internetových hovorov (SIP).                 |                                                             |  |
| Použitie<br>internetových<br>hovorov | Vyberte si, kedy chcete použiť funkcie internetového volania. |                                                             |  |

## Kontakty

## Použitie kontaktov

Kontakty môžete uložiť do pamäte zariadenia alebo na (U)SIM kartu. Ak informácie ukladáte na (U)SIM kartu, môžete uložiť iba meno a dve telefónne čísla a e-mailovú adresu. Ale ak informácie uložíte do pamäte zariadenia, môžete tiež vyplniť Viac informácií o e-mailových adresách, poštové adresy, obrázky, prezývky, webové stránky, atď.

Kontakty zobrazíte klepnutím na Tlačidlo domov > 🗵 > Kontakty.

#### Obrazovka Kontaktov

Existuje päť kariet v obrazovke Kontakty: Dialer, História volaní, Kontakty, Obľúbené a Skupiny.

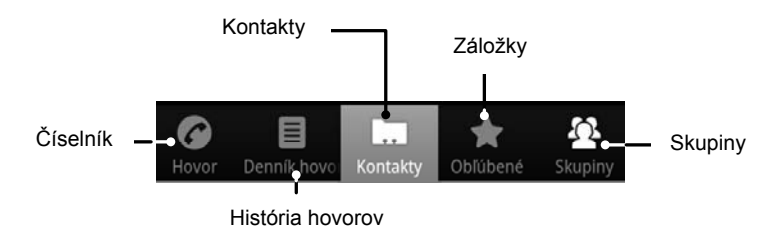

## Spravovanie Kontaktov

### Import a Export kontaktov

Kontakty môžete importovať/exportovať na/zo (U)SIM karty (alebo microSD karty).

#### Importovať/Exportovať na/zo (U)SIM karty

Na obrazovke Kontakty klepnite na Tlačidlo menu / > Import/Export.

Zvoľte, či chcete kontakty importovať alebo exportovať. Zariadenie V9A automaticky prečíta kontakty.

- Zvoľte kontakty, ktoré chcete importovať alebo exportovať. Ak chcete importovať všetky kontakty, ktoré sú uložené na (U)SIM karte, klepnite na Tlačidlo menu > Vybrať všetky.
- 3. Klepnite na 🕅

#### Import/Export kontaktov na/z microSD karty

- Na obrazovke Kontakty klepnite na Tlačidlo menu / > Import/Export.
- 2. Vyberte Import/Export kontaktov na/z microSD karty.

Ak chcete importovať kontakty z microSD karty, mali by ste mať vCard súbory uložené na microSD karte. Ak existuje viac ako jeden súbor vCard, musíte daný súbor vybrať vo formáte vCard.

3. Klepnite na OK.

### Vytvorenie kontaktu

1. Klepnite na 🚺 alebo na obrazovke Kontakty klepnite na **Tlačidlo** 

#### menu / 🗏 > Nový kontakt.

- 2. Zvoľte, kam chcete uložiť daný kontakt.
- Zadajte meno, telefónne číslo (čísla), e-mailové adresy, adresy pre chat, poštové adresy, atď.
- 4. Klepnutím na položku Hotovo uložíte kontakt.

## Pridanie kontaktu do Obľúbených

- Na obrazovke Kontakty klepnite a prst podržte na kontakte, ktorý chcete pridať medzi Obľúbené.
- 2. V kontextovom menu:

Albert

Upraviť číslo pred vytáčaním

Poslať SMS/MMS

Pridať do obľúbených

Pridať do skupiny

Kopírovať na SIM

Upraviť kontakt

Odoslať kontakt cez SMS

Odoslať kontakt pomocou MMS

Vymazať kontakt

3. Klepnite na položku Pridať do obľúbených.
# Vyhľadať Kontakt

- 1. Klepnite na položku 🔍 v spodnej časti obrazovky Kontakty.
- 2. Vložte kontaktné meno, ktoré chcete vyhľadať.

Zobrazí sa zoznam zodpovedajúcich kontaktov.

# Editovanie kontaktu

- 1. Vyberte kontakt, kt<u>orý</u> chcete upraviť z obrazovky kontaktov.
- 2. Klepnite na ikonu 🛛 v dolnej časti obrazovky kontaktných údajov.
- 3. Editujte vybraný kontakt a klepnite na položku Hotovo.

# Zmazanie kontaktu

- 1. Vyberte kontakt, ktorý chcete vymazať z obrazovky kontaktov.
- 2. Klepnite na ikonu 🔟 v dolnej časti obrazovky kontaktných údajov.
- 3. Klepnite na OK.

# Zadávanie textu

# Použitie klávesnice zo systému

Ak zadáte pole, do ktorého potrebuje zadať text alebo čísla, musíte podržať vstupné pole a zvoliť vstupnú metódu z pop-up menu zmenou spôsobu zadávania.

## Klávesnica systému Android

Klávesnica systému Android má usporiadanie kláves podobné klávesnici stolného počítača. Ak V9A otočíte na bok, obrazovka sa zmení z režimu na výšku do režimu na šírku a klávesnica sa bude ešte viac podobať na normálnu počítačovú klávesnicu

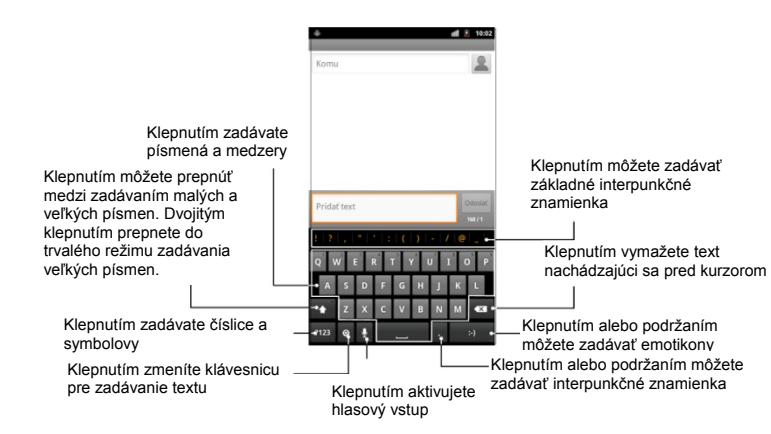

### Tip:

 Ak chcete používať klávesnicu v režime na šírku, označte zaškrtávacie políčko Orientácia v menu Nastavenia > Zobraziť. (Klávesnicu QWERTY v režime na šírku nepodporujú všetky aplikácie.)

## TouchPal klávesnica

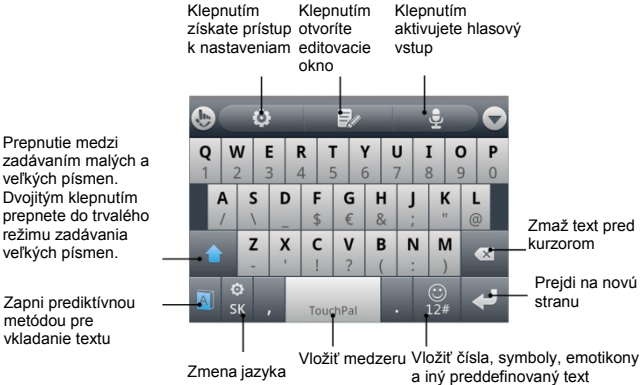

## Zadávanie textu pomocou klávesnice na obrazovke

- 1. Zadajte pole, kam potrebuje text alebo číslo.
- Klepnite na alebo podržte písmená na klávesnici, ktoré potrebujete zadať.

# Vkladanie čísel alebo symbolov

- 1. Zadajte pole, kam potrebuje text alebo číslo.
- 2. Klepnite na 🛄 / 🗒 pre otvorenie panela, odkiaľ zadávate čísla.
- 3. Vyberte čísla alebo symboly.

# Vstupné nastavenie

Vyberte Nastavenia dotykového vstupu klepnutím z domovskej obrazovky na Menu > Nastavenia > Jazyk a klávesnica.

# Správy

Vaše SMS a MMS (multimediálne) správy sa nachádzajú v aplikácii Správy.

Zobrazíte ich klepnutím na Tlačidlo domov > M.

# Odosielanie správ

Prijaté SMS alebo MMS správy si môžete čítať alebo odosielať v aplikácii Správy.

Ak zariadenie prijme novú správu, môžete ju otvoriť z panela oznámení alebo na obrazovke Správy. Môžete ju prečítať jednoduchým klepnutím na správu.

Ak zariadenie prijme správu, v stavovom riadku sa objaví ikona 🚝

# Písanie SMS

- Klepnite na Tlačidlo domov > M.
- 2. Klepnite na položku Nová správa.

- Klepnite na pole Komu a zadajte číslo príjemcu. Rovnako môžete zadať niekoľko prvých písmen mena príjemcu. Zobrazí sa zoznam zodpovedajúcich mien z Kontaktov a následne môžete vybrať požadovaného príjemcu.
- 4. Klepnite na pole Vytvoriť písaním a napíšte správu.
- 5. Klepnite na položku **Odoslať** a odošlite správu.

# Písanie MMS

1. Klepnite na Tlačidlo domov > 🖂.

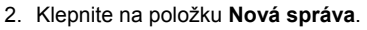

- Klepnite na pole Komu a zadajte číslo príjemcu. Rovnako môžete zadať niekoľko prvých písmen mena príjemcu. Zobrazí sa zoznam zodpovedajúcich mien z Kontaktov a následne môžete vybrať požadovaného príjemcu.
- Klepnite na Tlačidlo menu > Pridať predmet a zadajte predmet MMS správy.

- V prípade potreby klepnite na pole Vytvoriť písaním a napíšte správu.
- Ak chcete do MMS správy vložiť prílohu, klepnite na Tlačidlo menu > Priložiť:
  - Obrázky: Zvoľte obrázok, ktorý chcete vložiť do MMS správy.
  - Zachytiť obrázok: Odfoťte obrázok a vložte ho do MMS správy.
  - Videá: Zvoľte videosekvenciu, ktorú chcete vložiť do MMS správy.
  - Zachytiť video: Natočte videosekvenciu a vložte ju do MMS správy.
  - Zvuk: Zvoľte zvukový súbor, ktorý chcete vložiť do MMS správy.
  - Nahrať zvuk: Nahrajte zvukový súbor a vložte ho do MMS správy.
  - Prezentácia: Upravte prezentáciu a vložte ju do MMS správy.
- 7. Po dokončení vytvárania správy klepnite na tlačidlo Odoslať.

## Tip:

- Ak do textovej správy pridáte prílohu, automaticky sa zmení na MMS správu, nemusíte vôbec nič urobiť.
- Ak z MMS správy odstránite prílohu, automaticky sa zmení na SMS správu.

## Spravovanie správ a ich "vlákien"

Odoslané a prijaté SMS a MMS správy sú zoskupené do vlákien podľa odosielateľa (alebo čísla) na obrazovke Správy. Týmto spôsobom si môžete prezrieť históriu "konverzácie" s danou osobou – podobne ako v chatovacom programe. Tieto vlákna správ sú usporiadané podľa dátumu prijatia správ. Najnovšie sú hore.

#### Odpoveď na správu

- 1. Z obrazovky Správy klepnite na správu, na ktorú chcete odpovedať.
- 2. Klepnite na pole Vytvoriť písaním a napíšte správu.
- 3. Klepnite na položku Odoslať.

## Zmazať správu (vlákno)

- 1. Z obrazovky Správy klepnite na Tlačidlo Menu > Zmazať vlákno.
- 2. Vyberte správu alebo vlákno, ktoré chcete zmazať.
- 3. Touch Delete.

# Správa a jej nastavenia

Ak chcete konfigurovať nastavenia správ, na obrazovke Správy klepnite na **Tlačidlo menu > Nastavenia** .

#### Nastavenie pamäte

- Odstrániť staré správy: po dosiahnutí limitu zaplnenia pamäte sa odstránia najstaršie správy.
- Limit textových správ: nastavte maximálny počet SMS správ, ktoré môžu byť v jednom vlákne.
- Limit multimediálnych správ: nastavte maximálny počet MMS správ, ktoré môžu byť v jednom vlákne.

#### Nastavenia textových správ (SMS)

- Výpisy o doručení: nastavte požiadavku na prijatie výpisu o doručení pre každú poslanú SMS správu.
- Spravovať správy na (U)SIM karte: práca so správami, ktoré sú uložené na (U)SIM karte.
- Platnosť SMS: nastavenia platnosti pre odchádzajúce textové správy.
- Priorita SMS: nastaviť prioritu odchádzajúcich správ.
- Stredisko služieb: môžete zobraziť a upraviť číslo strediska služieb.

#### Nastavenia multimediálnych správ (MMS)

- Výpisy o doručení: nastavte požiadavku na prijatie výpisu doručení pre každú poslanú MMS správu.
- Výpisy o prečítaní: nastavte požiadavku na prijatie výpisu o prečítaní pre každú poslanú MMS správu.
- Auto-načítanie: automatický príjem MMS správ.
- Auto-načítanie v roamingu: automatický príjem MMS správ v roamingu.

- Platnosť MMS: nastavenia platnosti pre odchádzajúce MMS správ.
- Režim vytvorenia MMS správy: Vyberte tvorbu MMS s obmedzeniami.

#### Nastavenie upozornenia

- Upozornenia: zobrazenie upozornenia na správu v stavovom riadku.
- Vybrať zvonenie: zvoľte vyzváňací tón pre prichádzajúcu správu.
- Vibrovať: nastaviť vibrovanie pre prichádzajúcu správu.

#### Nastavenie podpisu

- **upraviť podpis:** Upravte svoj podpis, ktorý môže byť automaticky pridaný do odchádzajúcich správ.
- pridať podpis: Pridajte podpis pre všetky odchádzajúce správy.

# Email

Ak chcete nastaviť e-mailový účet alebo napísať e-mail, spustite aplikáciu E-mail: Klepnite na Tlačidlo domov > @.

# Vytvorenie e-mailového účtu

 Zadajte svoju e-mailovú adresu a heslo. Následne klepnite na tlačidlo Ďalej. Po prvýkrát sa zobrazí obrazovka E-mail.

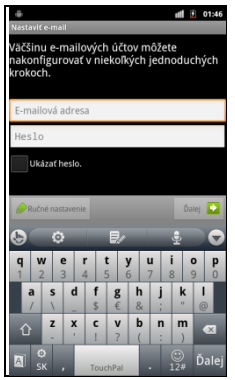

- Klepnite na Manuálne nastavenie a pridajte nový e-mailový účet. Vyberte typ účtu a klepnite na tlačidlo Ďalej.
- 2.Vyberte typ e-mailového konta, upravte nastavenie serveru prichádzajúcej pošty a kliknite na tlačidlo Ďalej alebo Ďalej [Skontrolovať].

Stlačením tlačidla **Ďalej [Skontrolovať]** sa telefón pripojí k internetu a overí nastavenie pred pokračovaním do ďalšieho kroku. Problémy? Ak dostanete správu, že inštalácia nemohla byť dokončená, je potrebné opraviť/skontrolovať nastavenie. Ak existuje ešte nejaký problem bude potrebné sa obrátiť na na vašeho poskytovateľa e-mailových služieb.

 Upraviť nastavenia servera odchádzajúcej pošty kliknite na Ďalej alebo Ďalej [Skontrolovať].

Po stlačení tlačidla **Ďalej [Skontrolovať]**, telefón skontrolovať nastavenie servera odchádzajúcej pošty.

 Nastavenie frekvencie e-mail kontroly, možnosti sťahovania, názov účtu a ďalšie nastavenia. Keď skončíte, klepnite na tlačidlo Ďalej.  Nastavenie možnosti sťahovania a počet správ na prevzatie, a potom stlačte Ďalej.

## Písanie a posielanie e-mailov

Po vytvorení e-mailového účtu môžete začať odosielať a prijímať e-maily.

- 1. Na obrazovke E-mail klepnite na Tlačidlo Menu > Vytvoriť.
- 2. Klepnite na pole Komu a zadajte e-mailovú adresu príjemcu.

Počas zadávania adresy sa zobrazia všetky zodpovedajúce adresy z Kontaktov. Príjemcu môžete vybrať zo zoznamu.

Tip:

Taktiež môžete klepnúť na ikonu **Tlačidlo Menu > Pridať Cc/Bcc** pre **pridanie** príjemcov.

- Zadajte predmet a text e-mailu. V prípade potreby zmeňte priority e-mailovej adresy.
- 4. Klepnite na tlačidlo Odoslať.

# Odpovedanie na e-maily a preposielanie e-mailov

- 1. Na obrazovke E-mail otvorte e-mail, na ktorý chcete odpovedať, alebo ktorý chcete poslať ďalej.
- Klepnite na položku Odpovedať alebo na Tlačidlo menu > Odpovedať/Poslať ďalej.

Ak chcete odpovedať všetkým príjemcom, ktorí dostali pôvodný e-mail, klepnite na položku **Odpovedať všetkým**.

- 3. Napíšte text/príjemcov vášho E-mailu.
- 4. Klepnite na tlačidlo Odoslať.

# E-mailové nastavenie

Na obrazovke E-mail klepnite na účet, ktorý chcete nastaviť a klepnite na Tlačidlo menu > Viac > Nastavenia účtu.

# Ako sa pripojiť

# Pripojenie na internet

Vaše zariadenie má neuveriteľné schopnosti pripojenia do Internetu alebo do podnikovej sieti (Intranetu).

# Spôsoby pripojenia k Internetu

Na pripojenie k internetu cez mobilné siete (GPRS/3G/EDGE) alebo Wi-Fi môžete použiť predvolené nastavenia.

## **GPRS/3G/EDGE**

Ak sa chcete pripojiť cez GPRS/3G/EDGE, budete potrebovať dátový paušál od svojho mobilného operátora. Ak vo V9A nie sú prednastavené údaje na pripojenie cez GPRS/3G/EDGE, obráťte sa na svojho mobilného operátora. Ak nastavenia zmeníte bez toho, aby ste sa obrátili na poskytovateľa služieb, V9A môže prestať pracovať.

### Pridanie nového GPRS/3G/EDGE pripojenia

Predtým, ako začnete, zistite si nasledujúce informácie od vášho poskytovateľa služieb:

- Názov prístupového bodu (APN).
- V prípade potreby vaše používateľské meno a heslo.
- IP adresu servera a číslo portu v prípade, ak je v sieti zapojený proxy server.
- Klepnite na Tlačidlo domov > Astavenia > Bezdrôtové siete > Mobilné siete > Mená prístupových bodov.
- 2. Klepnite na Tlačidlo menu > Nové APN.
- 3. Klepnite na položku Meno a zadajte názov APN (akýkoľvek).
- 4. Klepnite na položku APN a zadajte APN, ktoré chcete pridať.
- Klepnite na položku Proxy a Port a zadajte IP adresu servera a číslo portu v prípade, ak je v sieti zapojený proxy server.
- Klepnite a zadajte Používateľské meno a Heslo. (Ak nepotrebujete žiadne používateľské meno a heslo, tieto polia nechajte prázdne).

7. V prípade potreby klepnite a zadajte **Typ APN**.

Klepnite na Tlačidlo menu > Uložiť, čím dokončíte nastavenia.
 Poznámka:

Ak chcete APN nastaviť na predvolené nastavenia, klepnite **na Tlačidlo menu > Obnoviť predvolené**.

## Wi-Fi

Wi-Fi umožňuje bezdrôtový prístup na internet do vzdialenosti až 100 metrov od routera.

## Zapnutie Wi-Fi

- Klepnite na Tlačidlo domov > A > Nastavenia > Bezdrôtové siete.
- 2. Označením políčka Wi-Fi zapnete funkciu Wi-Fi.

## Pridanie Wi-Fi siete

1. Klepnite na Tlačidlo domov > 🔛 > Nastavenia > Bezdrôtové siete > Nastavenia Wi-Fi.

Na obrazovke Wi-Fi siete sa zobrazia názvy Wi-Fi sietí, ktoré telefón rozpoznal. Zobrazia sa aj bezpečnostné nastavenia jednotlivých sietí (zabezpečená alebo nezabezpečená sieť).

- 2. Klepnutím na názov siete sa k nej pripojíte.
  - Ak vyberiete otvorenú sieť, budete automaticky pripojení k sieti.
  - Ak sa pokúsite pripojiť k zabezpečenej sieti, budete musieť zadať heslo pre prístup k Wi-Fi sietí.

## Kontrola stavu Wi-Fi siete

Môžete skontrolovať stav Wi-Fi siete v stavovom riadku.

- Ak sa v stavovom riadku nachádza ikona <sup>(\*)</sup>, v danej oblasti sa nachádza Wi-Fi sieť.
- Klepnite na Tlačidlo domov > > > Nastavenia > Bezdrôtové siete > Nastavenia Wi-Fi, ďalej klepnite na názov bezdrôtovej siete, ku ktorej je telefón momentálne pripojený.

Stav siete môžete skontrolovať vo pop-up (vyskakovacom) okne.

# Použitie Prehliadača

Pomocou V9A môžete prehliadať internetové stránky. Počas prehliadania internetových stránok V9A automaticky vytvorí EDGE alebo GPRS/3G spojenie.

## Otvorenie Prehliadača

Pre prístup k Internetu klepnite na **Tlačidlo domov >** H > Internet.

# Otvorenie Web stránky

Existuje niekoľko rozličných spôsobov, ako otvoriť internetové stránky.

- Klepnite na riadok s adresou a zadajte adresu internetovej stránky. Následne klepnite na tlačidlo
- 2. Klepnite na Tlačidlo domov > Záložky a zvoľte požadovanú adresu.
- Prejdite na obrazovku Záložky a na karte Najviac navštevované / História zvoľte požadovanú adresu.

# Možnosti prehliadania

Pri prechádzaní webových stránok, môžete vykonať niektoré operácie.

- Klepnite na Menu> Obnoviť aktualizovať stránku.
- Klepnite na Tlačidlo menu > Viac > Poslať ďalej prejsť na ďalšiu stránku.
- Klepnite na Tlačidlo menu > Viac > Pridať záložku pre nastavenie aktuálnej stránky ako záložku.
- Klepnite na Tlačidlo menu > Viac > Vyhľadať na stránke zadať hľadaný pojem a zobraziť výsledky vyhľadávania.
- Klepnite na Tlačidlo menu > Viac > Výber textu a vyberte na stránke text, ktorý chcete kopírovať.

Váš V9A automaticky skopíruje označený text do schránky.

 Klepnite na Tlačidlo menu > Viac > Informácie o stránke zobraziť informácie o stránke.

Klepnite na Tlačidlo menu > Viac > Zdieľať stránku poslať stránku pomocou Bluetooth, e-mail, Gmail, Google + alebo SMS/MMS

#### správy.

- Klepnite na **Tlačidlo menu > Viac > Prevzatia** pre zobrazenie sťahovanie informácií.
- Klepnite na Tlačidlo menu > Viac > Nastavenia pre nastavenie prehliadača.
- Otočte prístroj na bok pre zobrazenie na šírku obrazovky prehliadača, pokiaľ zvolíte Automatické otočenie obrazovky začiarknutie políčka v kapitole Nastavenie zobrazenia dotykom na Tlačidlo domov >
  Nastavenia > Zobraziť.

#### Otvorte nové okno prehliadača

- Klepnite na Tlačidlo menu > Nové okno otvoriť nové okno prehliadača v prehliadači.
- Dotknite sa adresného riadku. Zadajte webovú stránku, ktorú chcete prezerať.

#### Prepínanie medzi rôznymi oknami prehliadača

Ak máte viac ako jedno okno prehliadača otvorené, môžete sa prepínať

medzi týmito oknami.

- 1. Klepnite na Tlačidlo menu > Okná zobraziť všetky otvorené okná.
- 2. Klepnite na stránku, ktorú chcete prezerať.

Tip:

Môžete tiež klepnúť na 🔀, aby ste okno zatvorili.

### Otvorenie odkazov na webových stránkach

- 1. Open a web page that contains a link.
- 2. Dotknite sa a podržte odkaz pre otvorenie stránky.
  - Otvoriť: Otvorte webovú stránku.
  - Otvoriť v novom okne: Otvorte webovú stránku v novom okne.
  - Záložky: Uložiť odkaz vašich záložiek.
  - Uložiť odkaz: Stiahnite si súvisiace webové stránky do V9A.
  - Zdieľať odkaz: Poslať odkaz pomocou Bluetooth, e-mail, Gmail, Google + alebo Správy.
  - Skopírovať odkaz URL: Skopírujte odkaz do schránky.

### Sťahovanie aplikácií z webových stránok

- 1. Otvorte webovú stránku, ktorá obsahuje odkaz na aplikáciu.
- Klepnite na a podržte odkaz a vyberte Uložiť odkaz na stiahnutie aplikácie do vášho V9A.

#### Poznámka:

Stiahnuté aplikácie sú uložené na Vašej microSD karte.

# Používanie záložiek

Môžete uložiť často používané stránky ako záložky na vašom V9A.

## Pridanie novej záložky

- 1. Otvorte webovú stránku.
- 2. Klepnite na Tlačidlo menu > Záložky.
- 3. Klepnite na Pridať záložku.
- 4. Zadajte názov záložky a stlačte tlačidlo OK.

# Úprava záložky

- 1. Otvorte webovú stránku.
- 2. Klepnite na Tlačidlo menu > Záložky.
- Klepnite na a podržte položku, ktorú chcete upraviť, keď sa objaví rozbaľovacie okno.
- 4. Vyberte Úpraviť záložku.
- 5. Upravte názov alebo umiestnenie, a potom stlačte tlačidlo **OK** pre uloženie.

## Odstránenie záložky

- 1. Otvorte webovú stránku.
- 2. Klepnite na Tlačidlo menu > Záložky.
- Klepnite na a podržte položku, ktorú chcete upraviť, keď sa objaví rozbaľovacie okno.
- 4. Vyberte Odstrániť záložku a stlačte OK pre potvrdenie odstránenia.

# Nastavenia prehliadača

V okne prehliadača môžete klepnúť na Tlačidlo menu > Viac > Nastavenia a nastaviť veľkosť písmen, domovskú stránku, atď.

#### Nastavenia obsahu stránky

- Veľkosť textu: Nastavte veľkosť písma prehliadača.
- Predvolené priblíženie: Nastavte predvolené priblíženie prehliadača.
- Otvárať stránky v náhľade: Vyberte, či chcete zobraziť prehľad o novo otvorených stránkach.
- Kódovanie textu: Vyberte spôsob kódovania textu.
- Blokovať kontextové okná: Vyberte blokovať kontextové okná.
- Načítať obrázky: Vyberte, či chcete zobrazovať obrázky webových stránok.
- Automaticky prispôsobiť: Vyberte formátovanie webovej stránky pre celú obrazovku.

- Zobrazenie iba na šírku: Zobraziť stránky iba s displejom otočeným na šírku.
- **Povoliť JavaScript**: Vyberte povoliť JavaScript.
- **Povoliť doplnky**: Vyberte povoliť doplnky.
- Otvoriť na pozadí: Vyberte k otvoreniu nových okien za aktuálnym oknom.
- Nastaviť domovskú stránku: Vyberte upraviť úvodnú webovú stránku.

#### Nastavenia ochrany osobných údajov

- Vymazať medzipamäť: Vymazať všetok obsah a databázy uložené do miestnej medzipamäte.
- Vymazať históriu: Vymazať históriu navigácie v prehliadači.
- Prijímať subory cookie: Povoliť webovým lokalitám ukladať a čítať súborycookie.
- Vymazať údaje súborov cookie: Vymazať všetky súbory cookie prehliadača.

- Zapamätať údaje formulárov: Zapamätať si údaje, ktoré zadám do formulárov, na ďalšie použitie.
- Vymazať údaje formulárov: Vymazať všetky uložené údaje formulárov.
- **Povoliť polohu**: Povoliť webovým stránkam žiadosť o prístup k informáciam o vašej polohe.
- Zrušiť prístup k polohe: Zrušiť všetkým webovým stránkam prístup k polohe.

#### Nastavenia zabezpečenia

- Zapamätať heslá: Ukladať používateľské mená a heslá pre webové stránky.
- Vymazať heslá: Vymazať všetky uložené heslá.
- **Zobraziť upozornenia zabezpečenia**: Zobraziť upozornenia, ak dôjde k problem so zabezpečením webových stránok.

### Rozšírené nastavenia

- Nastaviť vyhľadávací nástroj: Nastav Google, Yahoo!, alebo Bing ako váš vyhľadávací nástroj.
- Nastavenia webovej stránky: Rozšírené nastavenia pre jednotlivé webové stránky. K dispozícii iba pre niektoré webové stránky.
- Obnoviť predvolé: Vymazať všetky dáta prehliadača a obnoviť všetky nastavenia na predvolené hodnoty.

# Bluetooth

Rozhranie Bluetooth® umožňuje bezdrôtovú komunikáciu zariadení na krátku vzdialenosť. Telefóny a iné zariadenia s Bluetooth® si medzi sebou môžu vymieňať informácie do vzdialenosti max. 10 metrov. Najprv sa ale musia "vidiet". Preto sa v príručkách spomína pojem "viditeľnosť telefónu".

# Zapnutie/vypnutie Bluetooth

 Klepnite na Tlačidlo domov > A > Nastavenia > Bezdrôtové siete. 2. Označením políčka **Bluetooth** zapnete funkciu Bluetooth.

Po zapnutí **Bluetooth** sa v stavovom riadku zobrazí indikátor <sup>%</sup>, ktorý označuje, že rozhranie Bluetooth je zapnuté. Ak chcete **Bluetooth** vypnúť, jednoducho zrušte označenie políčka Bluetooth.

#### Poznámka:

Bluetooth je v predvolenom nastavení vypnutý, ale môžete to zmeniť. Zapnite Bluetooth a vypnite telefón. Po zapnutí telefónu sa Bluetooth automaticky zapne.

# Prepnutie zariadenia do viditeľného režimu

Ak chcete vaše V9A spojiť s inými telefónmi alebo zariadeniami, ktoré podporujú Bluetooth, musíte zapnúť viditeľnosť svojho telefónu. Postupujte nasledovne.

- Klepnite na Tlačidlo domov > H > Nastavenia > Bezdrôtové siete > Nastavenia Bluetooth.
- 2. Ak políčko Bluetooth nie je označené, označte ho.

 Označte políčko Viditeľný, čím telefón prepnete na pár minút do viditeľného režimu.

## Zmena názvu zariadenia

- Klepnite na Tlačidlo domov > III > Nastavenia > Bezdrôtové siete > Nastavenia Bluetooth.
- 2. Ak políčko Bluetooth nie je označené, označte ho.
- 3. Klepnite na položku Názov zariadenia.
- 4. Zadajte názov a klepnite na OK.

## Párovanie s iným Bluetooth zariadením

Ak telefón spárujete s iným telefónom alebo zariadením, ktoré má Bluetooth, znamená to, že si medzi sebou môžu vymieňať informácie bez toho, aby boli vo viditeľnom režime. Obe zariadenia však musia mať zapnutú funkciu Bluetooth. Zariadenia spárujete nasledujúcim postupom.

 Klepnite na Tlačidlo domov > A > Nastavenia > Bezdrôtové siete > Nastavenia Bluetooth. 2. Klepnite na položku Vyhľadať zariadenia.

Na obrazovke Bluetooth zariadenia sa zobrazí zoznam všetkých viditeľných Bluetooth zariadení (tých, ktoré sú v dosahu).

- 3. Zvoľte zariadenie, ktoré chcete spárovať.
- 4. V prípade potreby zadajte PIN kód a klepnite na OK.

Tip: Ak je potrebný PIN kód, na oboch zariadeniach zadajte rovnaký.

# Uži si Multimédia

# Fotoaparát

Váš V9A má dve digitálne kamery, jednu na prednej a jednu na zadnej strane.

# Otvorenie fotoaparátu

Spustíte ho klepnutím na Tlačidlo domov > 🖽 > Fotoaparát.

#### Poznámka:

Môžete prepínať rýchlo z fotoaparátu na kameru pomocou prepínača

doprava.

# Urobiť obrázok

Fotoaparát zamierte na fotografovaný objekt a klepnutím na ikonu odfoťte scénu.

► Touch the picture at the bottom of right corner (portrait mode) of your

Ak si chcete snímok prezrieť, jednoducho klepnite na obrázok v pravom rohu obrazovky.

Klepnite na Tlačidlo menu > Galéria.

# Úprava nastavení fotoaparátu

Z obrazovky hľadáčika klepnite na astavenia ostrenia, expozície, veľkosť obrazu / kvalita, farebný efekt, ISO, anti-pruhovanie, saturácia, kontrast, ostrosť, a vynulovať nastavenie fotoaparátu. Niektoré nastavenia sú k dispozícii iba pre zadnú kameru/fotoaparát.

Klepnite na 🙆 alebo 🖸 vybrať, kam a ako chcete uložiť váš obrázok

Klepnite na k zmene vyváženia bielej farby.

Klepnite **1x** pre priblíženie alebo oddialenie.

Klepnite na M pre prepínanie medzi prednou a zadnou kamerou/ fotoaparátom.

Tip: Ak chcete zmeniť rýchlo z fotoaparáta do kamery alebo naopak,

použite prepínač

108

pre upravu jasu.
# Vytváranie videosekvencií pomocou kamery

Videokamera umožňuje natáčať videoklipy.

## **Otvorenie Kamery**

Spustíte ho klepnutím na Tlačidlo domov > 🖽 > Fotoaparát.

#### Poznámka:

Môžete prepínať rýchlo z fotoaparátu na kameru pomocou prepínača do ľava.

## Vytvorenie videa

- 1. Klepnutím na ikonu 💿 spustíte nahrávanie.
- 2. Klepnutím na ikonu 🔘 nahrávanie zastavíte.

#### Poznámka:

► Ak si chcete prezrieť videosekvenciu, ktorú ste práve nahrali, klepnite na obrázok v pravom rohu.

Klepnite na Tlačidlo Menu > Galéria, čím zobrazíte všetky vídea.

# Úprava nastavenia videa

Z režimu hľadáčika na obrazovke klepnite na tlačidlo anastaviť farebný efekt, kvalitu obrazu, audio / video enkóder, dĺžky trvania videa a reset fotoaparáta.

Touch **u** to adjust the white balance. White balance enables the camera to capture colors more accurately by adjusting to the current lighting environment.

Klepnite na IIII pre zmenu nastavenia vyváženia bielej.

Pre zmenu kvality videa, video / audio kodér a trvanie video vyberte políčko pre Vysoká / Nízka / MMS / YouTube.

Klepnite na M pre prepínanie medzi prednou a zadnou kamerou/fotoaparátom.

#### Poznámka:

Podľa prednastavenia **High, Low, MMS**, alebo **YouTube** režim, nemožno zmeniť nastavenie kvality obrazu, video enkodéra, audio a video enkodéra.

# FM Rádio

S FM rádio, môžete vyhľadávať rozhlasové stanice, počúvať ich a ukladať ich na vašom zariadení. Všimnite si, že kvalita príjmu rádia závisí na kvalite pokrytia stanice v konkrétnom mieste. Headset funguje ako anténa, takže vždy pripojte headset pri použití rádia. Pri prichádzajúcom hovore sa radio automaricky vypne.

## Otvorenie FM Rádia

Ak chcete počúvať rádioprijímač, pripojte slúchadlá.

Klepnite na Tlačidlo domov > 🔛 > FM Rádio pre otvorenie FM rádia.

Po otvorení FM rádia v stavovom riadku uvidíte túto 👼 ikonu.

## Počúvanie FM Rádia

• Stlačte tlačidlo hlasitosti pre nastavenie hlasitosti.

- Klepnite na Tlačidlo Menu > Prehľadávať môžete prehľadávať dostupné FM stanice.
- Klepnite na Tlačidlo Menu > Spánok a nastaviť časovač FM rádia.
- Klepnite na **Tlačidlo Menu > Zapnúť reproduktor** pre zapnutie alebo vypnutie reproduktora.

## Prehrávanie hudby

Aplikácia Hudba umožňuje prehrávanie digitálnych zvukových súborov uložených na pamäťovej karte. Znamená to, že zvukové súbory musíte pred prehrávaním najprv skopírovať na pamäťovú kartu.

- Klepnite na Tlačidlo domov > H > Hudba 
  Madba 
  , čím zobrazíte obrazovku Hudba.
- 2. Vyberte súbor pre jeho otvorenie.

# Videa

Môžete použiť Videa pre prehrávanie video súborov.

## **Otvorenie Videa**

Klepnite na **Tlačidlo domov** > 🖬 > **Video** pre otvorenie prehrávača vídeí.

Toto zariadenie vám ukáže všetky video súbory uložené na pamäťovej karte.

## Prehrávanie Videa

Skopírujte video súbor na pamäťovú kartu.

- 1. Dotknite sa video súboru, ktorý si chcete prehrať z obrazovky.
- Klepnite na na obrazovku, kde sa zobrazí ovládací panel. Môžete pozastaviť, pretočiť, urobiť rýchly posun vpred, alebo skok na akúkoľvek časť videa podľa časovej osi.

Poznámka:

V9A má predinštalovaný Video prehrávač. Dokáže prehrávať iba video formáty ako je MP4, 3GP, atď. Ak chcete prehrávať video súbory z iných formátov, ako avi.wmv, stiahnite si bezplatné aplikácie,

ako sú video prehrávače RockPlayer Lite, Mobo video prehrávač a pod z Android Marketu.

# Galéria

Aplikácia **Galéria** uľahčuje prezeranie snímok a prehrávanie videosekvencií. Taktiež môžete vykonávať určité základné úpravy obrázkov, napr. ich nastaviť ako tapetu alebo ikonu kontaktu, príp. ich zdieľať s priateľmi.

## Záznamník

Záznamník umožňuje zaznamenávať vaše hlasové poznámky, ktoré si môžete nastaviť ako zvonenie.

## Otvorenie Záznamníka

Klepnite na **Tlačidlo domov >** 🔛 > Záznamník pre otvorenie hlasového záznamníka.

Poznámka: Kôli použitir hlasového záznamníka musíte mať

naištalovanú SD kartu.

### Nahrajte si Memo

Dostaňte mikrofón blízko úst.

- 1. Klepnite na 🛄 pre začatie nahrávania.
- 2. Klepnite na 🛄 pre zatavenie nahrávania.
- 3. Klepnite na 🏼 pre spustenie prehrávania zvukového záznamu.
- Klepnutím na OK záznam uložíte. Ak záznam nie je podľa vašich predstáv a chcete skúsiť znova, klepnite na tlačidlo Zahodiť.

# Google aplikácie

# Prihlásiť sa k Google účtu

Prihlásenie k účtu Google umožňuje synchronizáciu aplikácií Gmail, Kalendára a Kontaktov medzi telefónom a webom. A ak ešte nemáte účet, môžete ho ľahko vytvoriť.

- 1. Klepnite na aplikáciu Google, napr. Market.
- 2. Prečítajte si pokyny a stlačte tlačidlo Ďalej.
- .Ak už máte účet Google, klepnite na položku Prihlásiť sa. Zadajte svoje používateľské meno a heslo. Klepnite na položku Prihlásiť sa.

Príp. ak ešte nemáte účet Google, klepnite na položku Vytvoriť.

# Gmail

Gmail je on-line e-mailová služba, ktorá je už nakonfigurovaná, keď sa prihlásite k svojmu účtu Google. V závislosti od nastavení synchronizácie sa aplikácia Gmail v V9A automaticky synchronizuje s účtom Gmail na webe.

## Otvoriť Gmail

Klepnite na Tlačidlo domov > 💾 > Gmail.

## Postup vytvárania a posielania e-mailu

- 1. Stlačte Tlačidlo menu. Následne zvoľte položku Vytvoriť.
- Do poľa Komu zadajte e-mailovú adresu osoby, ktorej chcete zaslať e-mail. Ak e-mail posielate niekoľkým ľuďom, e-mailové adresy oddeľte čiarkou. Môžete pridať toľko príjemcov, koľko len chcete.
- 3. Zadajte predmet e-mailu a napíšte jeho text.
- 4. Po napísaní e-mailu klepnite na tlačidlo Odoslať.

# Google kalendár

Klepnite na **Tlačidlo domov** > 🔛 > Kalendár pre používanie Google kalendára, Google time menežment aplikácie. Aplikácia Kalendár je skvelá na plánovanie schôdzok, rokovaní a ďalších udalostí. Vaše stretnutia sa zobrazia na obrazovke tak, ako sú naplánované. Všetky udalosti sú synchronizované s vašim účtom Google, ktorý vám umožní zdieľať svoj rozvrh, mať svoj celý kalendárny na cestách, a dostanete upozornenie na svoje blížiace sa udalosti.

# Google Talk

Google Talk je Google instant messaging program, ktorý vám umožní komunikovať s ostatnými ľuďmi, ktoré tiež používajú Google Talk.

## **Otvoriť Google Talk**

Klepnite na Tlačidlo domov > 💾 > Talk.

## Pridať nového priateľa

Môžete pridať iba ľudí, ktorí majú účet Google.

1. V zozname priateľov, klepnite na Tlačidlo Menu > Pridať priateľa.

 Zadajte Google Talk instant messaging ID alebo Google e-mailovú adresu priateľa, ktorého chcete pridať.

## Prezerať a prijímať pozvanie

- V zozname priateľov, klepnite na Tlačidlo Menu > Pozvanie. Všetky odoslané alebo prijaté pozvánky chatu sú uvedené na obrazovke prebiehajúcich pozvánok.
- 2. Klepnite na tlačidlo prijaté čakajúce pozvanie na vybavenie, a potom stlačte tlačidlo **Prijat**' alebo **Odmietnuť**'.

## Chatovanie

- 1. Klepnite na priateľa v zozname priateľov.
- Chatujte so svojím priateľom písaním textu z klávesnice, ktorá sa vám objaví na obrazovke.
- 3. Po napísaní textu klepnite na Hotovo.

# Nastavenia

# Základné nastavenia

## Nastavenie dátumu a času

- 1. Klepnite na Tlačidlo domov > Tlačidlo menu > Nastavenia > Dátum a čas.
- 2. Ak chcete čas a dátum nastaviť ručne, zrušte označenie políčka Automaticky.
- 3. Konfigurácia nastavenia dátumu a času:
  - Klepnite na položku Nastavenia dátumu. Upravte dátum a klepnutím na tlačidlo Nastaviť ho uložte.
  - Klepnite na položku Voľba časového pásma a klepnutím zvoľte, kde sa nachádzate.
  - Klepnite na položku Nastavenie času. Upravte čas a klepnite na tlačidlo Nastaviť.

- Ak chcete zmeniť formát zobrazenia času, klepnite na začiarkovacie políčko Použiť 24-hodinový formát.
- Po klepnutí na položku Formát dátumu zvoľte formát, ktorý vám vyhovuje.

## Nastavenie displeja

Po klepnutí na **Menu > Nastavenia > Zobraziť**, môžete podľa potreby upraviť nastavenia displeja.

- Jas: nastavenie jasu obrazovky.
- Autotomatické otočenie obrazovky: otočiť obrazovku tak, ako otočíte telefón.
- Animácia: vyberte položku Okná animácie.
- Časový limit obrazovky: úprava doby vypnutia displeja.

## Nastavenie zvuku

Po klepnutí na **Tlačidlo domov > Tlačidlo menu > Nastavenia > Zvuk** môžete upraviť nastavenia zvuku, ako sú napr. vyzváňacie tóny a upozornenia.

#### Nastavenie vyzváňania

- Kliknite na Vyzváňacie tóny telefónu v Sekcii Prichádzajúce hovory.
- 2. Vyberte si zvonenie z pop-up zoznamu.

#### Tip:

Môžete tiež nastaviť zvukový súbor ako zvonenie počas prehliadania hudobného zoznamu.

- Otvorte zoznam piesní klepnutím na Tlačidlo domov > A > Hudba
  Pesničky.
- 2. Podržte pieseň sa vám páči.
- 3. Vyberte možnosť Použiť ako telefónne zvonenie.

#### Nastavenie Vyzváňací tón upozornenia

1. Vyberte Vyzváňací tón upozornenia v sekcii Upozornenia.

- 2. Prejdite na zoznam zvonení a vyberte jednu a nastavte ako predvolené oznamovacie zvonenie.
- 3. Klepnite na OK pre uloženie.

#### Prepnutie vášho zariadenia do Tichého režimu

Začiarknite políčko vypnúť všetky zvuky, okrem médií a alarmy.

#### Prepnutie vášho zariadenia do vibračného režimu

Začiarknite políčko pre vibrovanie.

Ak je vaš V9A skutočne v tichom režime, ikona vibrácie  $\sqrt[\mathbb{Q}]{}$  sa objavý s stavovom riadku.

#### Povoliť hmatovú spätnú väzbu

Začiarknite políčko a telefón bude vibrovať po stlačení funkčné klávesy alebo určitej interakcie užívateľského rozhrania.

- 1. Klepnite na Tlačidlo menu > 🔛 > Nastavenia > Zvuk.
- 2. Začiarknite políčko pre Hmatová odozva.

#### Nastavenie hlasitosti zvonenia pre media, alarm a oznámenia

Ak chcete nastaviť hlasitosť vyzváňania, uistite sa, že zariadenie nie je v tichom režime.

- 1. Klepnite na Hlasitosť v sekcii Všeobecné.
- 2. Nastavenie hlasitosti zvonenia pre media, alarm a oznámenia a stačte **OK** pre uloženie.

#### Tip:

Môžete nastaviť hlasitosť vyzváňania rýchlo stlačením **tlačidla hlasitosti** z akejkoľvek obrazovky.

#### Poznámka:

Ak chcete nastaviť hlasitosť oznámenia spolu s hlasitosťou vyzváňania, zaškrtávacie políčko a vyberte **Použiť hlasitosť prichádzajúci hovoru** pre oznámenie.

#### Povolenie tlačidla zvonenia

V9A si môžete nastaviť, že sa budú pri vytáčaní telefonného čísla hrať tóny.

#### Povolenie výberu zvonenia z obrazovky

Môžete si nastaviť V9A hrať zvuk pri ich výbere dotykom na obrazovku.

#### **Povolenie Dolby Mobile**

Môžete povoliť Dolby Mobile pre lepšiu kvalitu zvuku.

Pri prehrávaní skladby z Hudby 💽, klepnite na 😐 povoliť Dolby.

## Jazykové nastavenia

Jazyk operačného systému môžete zmeniť v dvoch jednoduchých krokoch.

#### Zmena jazyka operačného systému

- Klepnite na Domov > Astavenia > Jazyk a klávesnica > Vyberte jazyk.
- 2. Zo zobrazeného zoznamu zvoľte požadovaný jazyk.

## Služby mobilnej siete

Telefón podporuje sieť GSM aj WCDMA. Nastavenia siete môžete

nakonfigurovať podľa požadovaných telefónnych služieb.

#### Dátové služby v zahraničí

- Klepnite na Domov > III > Nastavenia > Bezdrôtového pripojenie a siete > Mobilné siete.
- 2. Označte políčko Dátové služby pri roamingu.

#### Prepnutie režimov siete

- Klepnite na Domov > III > Nastavenia > Bezdrôtového pripojenia a siete > Mobilné siete > Režim siete.
- 2. Vyberte jednu z nasledovných možností: GSM / WCDMA automaticky, Iba WCDMA, alebo Iba GSM.

#### Nastavenie APN (názvy prístupových bodov)

Ak sa chcete pripojiť na Internet, môžete použiť predvolený názov prístupového bodu (APN). Ak chcete pridať nový bod APN, obráťte sa navášho mobilného operátora.

- 2. Klepnite na Menu > Nový názov prístupového bodu (APN).
- Nastaviť potrebné parametre. (Pozrite sa, ako pridať GPRS/EDGE/3G pripojenie k internetu.)
- 4. Klepnite na Menu > Uložiť.

# Zdieľanie pripojenia mobilných dát

Môžete sa podeliť o svoje prístupové mobilné údaje s jediným počítačom pomocou USB kábla. Môžete tiež zdieľať telefóne údaje o pripojení až s piatimi zariadeniami súčasne, a to prístupom pomocou prenosného Wi-Fi hotspotu.

#### Použiť V9A ako Modem

Prístup k internetu na vašom PC máte pomocou zariadenia ako modem. Kontaktujte prosím pre detail.

## Sprístupniť V9A ako Modem

TIP:

PC pristupuje k internetu cez mobilnej siete. Preto nastavte GSM /

WCDMA pripojenie správne, než sa pokúsite použiť prístroj ako modem.

- Po pripojení zariadenia k počítaču pomocou dodaného USB kábla prvýkrát sa objavý pop-up okno a vyzve vás na inštaláciu ovládača.
- Dvakrát kliknite na spustiteľný súbor (. exe) v okne a postupujte podľa výzvy na dokončenie inštalácie ovládača.

#### Poznámka:

Ak vám z nejakého dôvodu okno automaticky nevyskočí, prosím, otvorte nový CD-ROM na vašom počítači ručne a nájdite spustiteľný súbor a spustiť ho.

- Klepnite na Domov > > Nastavenia > Bezdrôtové pripojenie a siete > Zdieľanie dátového propojenia a prenosný prístupový bod a zaškrtnite políčko Zdieľané dative pripojenie prostredníctvom portu USB. Nové sieťové pripojenie bude vytvorený vo vašom PC.
- Choďte do Kontrol Panel > Sieť na vašom počítači a sprístupnite nove sieťove pripojenie.

Teraz môžete spustiť internetový prehliadač na vašom počítači a

začať surfovať.

#### Deaktivácia funkcie modemu

Vytiahnte USB kábel.

#### Použiť V9A ako Wi-Fi Hotspot

Môžete použiť mobilný telefón rovnako ako prenosný router WLAN, poskytujúci Wi-Fi pripojenie jedného alebo viacerých PC alebo iných zariadení. Funkcia potreby dátového pripojenia v mobilnej sieti prinesie poplatky za dátové prenosy.

#### TIP:

- PC pristupuje na internet prostredníctvom mobilného telefónu v mobilnej sieti. Nastavte GPRS/EDGE/3G pripojenie správne predtým, než sa pokúsite použiť mobilný telefón rovnako ako Wi-Fi hotspot.
- Pokiaľ je povolená funkcie prenosného Wi-Fi hotspotu, nie je možné získať prístup k internetu s akoukoľvek aplikáciou na vašom prístroji cez jeho pripojenie Wi-Fi.

#### Umožniť Wi-Fi hotspot

- Klepnite na Domov > > Nastavenia > Bezdrôtové pripojenie a siete > Zdieľanie dátového pripojenia a prenosný prístupový bod a označte okienko Prenosný prístupový bod Wi-Fi.
- Klepnite na Nastavenia prenosného prístupového bodu Wi-Fi > Konfigurácia pristupového bodu Wi-Fi.
- V prípade potreby zmeňte názvov hotspot a jeho nastavenie zabezpečenia.

Predvolené pripojenie je nastavené ako otvorené. Môžete kliknúť na **Otvoriť** a zvoľte **WPA2 PSK** a nastavte heslo. Heslo musí mať minimálne 8 znakov.

 Klepnite na Uložiť. Teraz môžete nájsť hotspot pre ďalšie zariadenia a pripojiť k nemu.

#### Vypnúť Wi-Fi hotspot

Klepnite na Domov > 🗃 > Nastavenia > Bezdrôtové siete > Zdieľanie dátového pripojenia a prenosný prístupový bod a odznačte okienko Prenosný prístupový bod Wi-Fi.

# Bezpečnostné nastavenia

Môžete zabezpečiť vaše zariadenie a (U)SIM kartu od neautorizpvaného použitia.

# Ochrana vášho V9A pomocou vzoru pre odomknutie displeja

#### Vytvorenie vzoru pre odomknutie displeja

You can protect your V9A from unauthorized use by creating a personal screen unlock pattern.

- Klepnite na Tlačidlo domov > A > Nastavenia > Poloha a zabezpečenie > Nastaviť zamknutie obrazovky.
- 2. Kliknite na Vzor.
- 3. Prečítajte si návod a Klepnite na tlačidlo Ďalej.
- 4. Pozrite sa na príklad vzoru a klepnite na tlačidlo Ďalej.

 S prstom nakreslite svoj vlastný vzor a potom klepnite na Pokračovať.

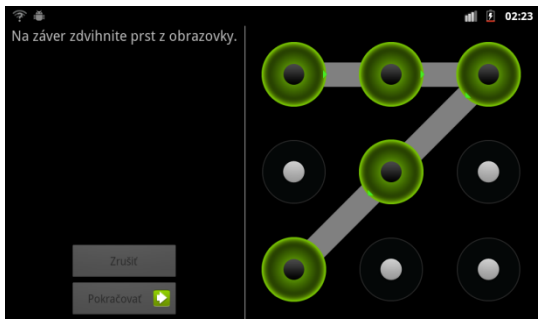

6. Nakreslite vzorec znovu a klepnite na tlačidlo Potvrdiť.

#### Uzamknutie obrazovky

Stlačte Tlačidlo na zapnutie pre uzamknutie obrazovky.

#### Odomknutie obrazovky pomocou vzoru

- 1. Stlačte Tlačidlo na zapnutie.
- 2. Nakreslite nastavený vzor, čím odomknete displej.

Ak urobíte chybu, V9A vás vyzve na opakovanie.

## Ochrana (U)SIM karty pomocou PIN kódu

Môžete nastaviť PIN heslo známe ostatným pomocou SIM funkcie. Pôvodný PIN kód je poskytovaný prevádzkovateľom služby.

- Klepnite na Tlačidlo domov > > Nastavenia > Poloha a zabezpečenie > Nastaviť zamknutie obrázovky.
- 2. Kliknite na PIN.
- 3. Vložte PIN kód a klepnite na Pokračovať.
- 4. Potvrďte PIN kód a klepnite na OK.

#### Zmena PIN

Predtým ako zmenite SIM PIN, musíte túto možnosť povoliť.

- 1. Klepnite na Tlačidlo domov > 🔛 > Nastavenia > Poloha a zabezpečenie > Nastaviť zamknutie obrázovky.
- 2. Klepnite na PIN.
- 3. Zadajte číselný PIN a potom kliknite na tlačidlo Pokračovať.
- 4. Zadajte nový číselný PIN a potom kliknite na tlačidlo OK.
- 5. Zopakujte číselný PIN a potom kliknite na tlačidlo OK.

## Nastavenie zabezpečeného úložiska

Táto funkcia umožňuje zvoliť aplikácie, ktoré môžu pristupovať k bezpečnostným certifikátom a iným povereniam.

#### Povolenie bezpečnostných poverení

- Klepnite na Tlačidlo domov > A > Nastavenia > Poloha a zabezpečenie.
- Klepnite na položku Nastaviť heslo a postupujte podľa pokynov. Tip:

Kliknutím na položku Inštalovať z SD karty môžete tiež nainštalovať

šifrované certifikáty z microSD karty.

#### Odstránenie bezpečnostných poverení

- Klepnite na Tlačidlo domov > III > Nastavenia > Poloha a zabezpečenie.
- 2. Klepnite na položku Vymazať pamäť, čím vymažete poverenia.

# Správa pamäte

## Správa pamäťovej karty

#### Informácie o využití pamäte

Klepnite na Tlačidlo domov > 🔛 > Nastavenia > Ukládací priestor.

Môžete vidieľ Celkovú pamäť/Pamäť k dispozícii ako informácie v sekcii SD karty.

#### Odpojenie pamäťovej karty

 Klepnite na Tlačidlo domov > > Nastavenia > Ukládací priestor.

# 2. Klepnite na Odpojiť kartu SD. Poznámka:

Ikona 🔳 sa objavý v stavovom riadku.

#### Vymazanie pamäťovej karty

- 1. Odpojte pamäťovú karty.
- 2. Klepnite na Vymazať kartu SD.
- 3. Potvrďte klepnutím na Vymazať kartu SD.

## Správa internej pamäte

#### Informácie o pamäť k dispozícii

- Klepnite na Tlačidlo domov > > Nastavenia > Ukládací priestor.
- Prejdite dole pre zobrazenie dostupnej pamäte k dispozícii v časti Interné úkl. priestor.

## Obnovenie továrenských nastavení

- Klepnite na Tlačidlo domov > > > Nastavenia > Ochrana osobných údajov.
- 2. Klepnite na Obnovenie továrenských nastavení.
- 3. Klepnite na Obnoviť telefón.
- 4. Klepnite na Vymazať všetko.

# Správa aplikácií a ich nastavení

## Správa aplikácií

Môžete zobraziť a spravovať aplikácie nainštalované v tomto zariadení.

#### Pozrite sa na aplikácie nainštalované v tomto zariadení

Klepnite na Tlačidlo domov > 🔛 > Nastavenia > Aplikácie > Správa aplikácií.

Váš V9A vám ukáže zoznam aplikácií.

#### Umožniť inštaláciu non-Market aplikácií

- 1. Klepnite na Tlačidlo domov > 🔛 > Nastavenia > Aplikácie.
- 2. Vyberte políčko Neznáme zdroje.

#### Inštalácia aplikácie

Môžete inštalovať aplikácie z Android Marketu vybrať položku, ktorú chcete stiahnuť a **nainštalovať**.

Ak to povolíte, tiež môžete inštalovať aplikácie z non-Marketu. Uistite sa, že ste pred inštaláciou vybrali aplikáciu vyvinutú pre vaše zariadenie a typ procesora.

- Klepnite na Tlačidlo domov > Prevzatia a otvorte priečinok, v ktorej je súbor aplikácie.
- 2. Kliknite na súbor a spustite inštaláciu.
- Prečítajte si návod, ktorý mate pripojený s aplikáciou a po nej dokončite inštaláciu.

#### Odstránenie aplikácie

Môžete odinštalovať všetky aplikácie, ktoré ste si stiahli a nainštalovali z

Android Market.

- 1. Klepnite na 💾 > Nastavenia > Aplikácie > Správa aplikácií.
- 2. Klepnite na aplikáciu, ktorú chcete odinštalovať, a potom klepnite na Odinštalovať.
- Po výzve, stlačte tlačidlo OK pre odstránenie aplikácie z vášho zariadenia.
- 4. Vyberte dôvod odstránenia aplikácie a potom kliknite na tlačidlo OK.

#### Odinštalovanie aplikácie tretích strán

- Klepnite na Tlačidlo domov > > > Nastavenia > Aplikácie > Správa aplikácií.
- 2. Zvoľte aplikáciu, ktorú chcete odstrániť.
- 3. 3. Klepnite na tlačidlo Odinštalovať a potvrďte stlačením tlačidla OK.

# Syntéza hlasu

Po klepnutí na Tlačidlo domov > 🔛 > Nastavenia > Hlasový vstup a výstup môžete nastaviť možnosť hlasovej syntézy. Pred použitím tejto

funkcie skontrolujte, či ste nainštalovali hlasové dáta.

# Iné aplikácie

# Budík

- 1. Klepnite na Tlačidlo domov > 🔛 > Budík.
- Klepnutím na predvolený budík ho môžete nastaviť. Ak chcete vytvoriť ďalší budík, klepnite na Tlačidlo menu > Pridať budík.
- Označte políčko Zapnúť budík a nastavte parametre Budíka. Môžete upraviť položky budíka, ako sú Meno, Čas, Opakovať, Zdriemnutie, Trvania, Vibrovať, Vyzváňanie, Hlasitosť, Stúpajúca hlasitosť a Meškanie.

# Poznámkový blok

Aplikácia Poznámkový blok slúži na záznam poznámok.

# Kalkulačka

- 1. Klepnite na Tlačidlo domov > 🔛 > Kalkulačka.
- 2. Vložte číslo.
- 3. Klepnite na +/-/×/÷.
- 4. Vložte ďalšie číslo.
- 5. Klepnite na =.
- 6. Klepnite na Vymazať pre resetovanie kalkulačky.

#### Tip:

Klepnite na **Tlačidlo Menu > Pokročilý panel** pre použiť pre vedecké výpočty.

# Správca úloh

Správcu úloh môžete použiť, ak chcete zobraziť alebo ukončiť aplikácie.

# Stopky

- 1. Klepnite na Tlačidlo domov > 🔛 > Stopky.
- 2. Klepnutím na tlačidlo Štart spustíte meranie času.
- Tlačidlo Pauza preruší meranie času a tlačidlo Pokračovať obnoví meranie času.
- 4. Tlačidlom Vynulovať môžete údaj vynulovať na hodnotu 00:00.0.

# Správy a počasie

Klepnite na Tlačidlo domov > 🗄 > Správy a počasie. Môžete skontrolovať počasie a hlavné správy pomocou Správy a počasie.

# Мару

Použitím aplikácie **Mapy** nájdete svoju aktuálnu polohu pre zobrazenie dopravnej situácii v reálnom čase; získanie informácii pre chôdzu, MHD, bicykel, alebo auto.

- 1. Klepnite na Tlačidlo domov > 🔛 > Mapy.
- 2. Klepnite na Prehľadať Mapy vo vyhľadávacom poli.
- 3. Klepnite na 🍸 pre miesta, ktoré chcete vyhľadať.

# Miesta

Google Places vám pomôže nájsť všetky druhy podnikov vo vašom okolí.

- Klepnite na Domov > III > Nastavenia > Poloha a zabezpečenie a vyberte políčko k zaškrtnutiu pre Zabezpečenie pomocou bezdrôtovej siete alebo Použiť satelity GPS.
- Klepnite na Domov > Solar > Miesta. Počkajte, kým budete lokalizovaný. Svoju polohu, ak bola najdená, sa nachádza v dolnej časti obrazovky.
- Vyberte si kategóriu a informácie, ktoré chcete mať zobrazené v blízkom okolí. Tiež môžete použiť políčko pre nájdenie miesta, ktoré potrebujete -Pridať vyhľadávanie.
Poznámka: Klepnite na Pridať vyhľadávanie pre pridanie iných kategórii.

 Kliknite na výsledok, ktorý vas zaujíma a pozrite san a detaily a informácie o tomto mieste. Môžete tiež zobraziť miesto na Google Maps a zistiť, ako sa tam dostať.

#### Navigácia

Môžete použiť Google Navigáciu a získať potrebný smer, tak rozprávaním ako aj zobrazením na obrazovke.

- Klepnite na Domov > III > Nastavenia > Poloha a zabezpečenie > a zaškrtnite políčko Použiť satelity GPS.
- Klepnite na Domov > III > Navigácia. Vyčkajte, než sa ukáže vaše umiestnené.

V dolnej časti obrazovky sa zobrazí pozícia, kde sa nachádzate.

## Latitude

Google's Latitude služba je sociálny nástroj na zdieľanie vašej polohy s vybranými priateľmi.

Ak sa pripojíte k Google Latitude, môžete zobraziť polohu svojich priateľov na vašej mapy a zdieľať svoju polohu a ďalšie informácie s nimi.

- 1. Klepnite na Domov > 🖬 > Latitude.
- Po prihlásení k svojmu účtu Google, stlačte tlačidlo Menu > Pridať priateľov, aby ste sprístupnuli službu Latitude.

Pri každom spustení aplikácie Mapy, vaša poloha bude určená pomocou GPS / A-GPS alebo telefónnej siete, a vaš Latitude stav bude aktualizovaný. Môžete kliknúť na Menu > Latitude v Mapách alebo Domov 2 > Latitude vidieť váš status, rovnako ako vybraných priateľov.

V Latitude, kliknite na Menu pre obnovenie status vašich priateľov, vidieť ich na Mapách, pridať nových priateľov alebo zmeniť privátne nastavenia. Môžete tiež vypnúť službu Latitude kliknutím na Vypnite Latitude v Ochranných nastaveniach Latitude.

#### Technické údaje

| Rozmery                                  |             | Približne 192.8 mm × 121.8<br>mm × 12.75 mm |
|------------------------------------------|-------------|---------------------------------------------|
| Hmotnosť                                 |             | Približne. 402 g                            |
| Siete                                    |             | GSM/WCDMA                                   |
| Rozmery hlavného displeja,<br>rozlíšenie |             | TFT 1024*600                                |
| Predný fotoaparát                        |             | 0.3 M Pixely                                |
| Zadný<br>fotoaparát                      | Typ Senzora | CMOS                                        |
|                                          | Rozlíšenie  | 3.0 M Pixely                                |
| Vyberateľná pamäťová karta               |             | Podpora microSD card                        |

| Maximálna kapacita pamäťovej karty |                  | 32 GB                                              |
|------------------------------------|------------------|----------------------------------------------------|
| Akumulátor                         | Kapacita         | 3400mAh                                            |
|                                    | Pohotovostný čas | Približne 300 hodín (závisí od<br>podmienok siete) |
|                                    | Čas hovoru       | Približne 16 hodín (závisí od<br>podmienok siete)  |
| Verzia prehliadača WAP             |                  | WAP2.0                                             |

### Vyhlásenie o zhode so smernicou RoHS

Kvôli minimalizovaniu dopadov na životné prostredie a prijatiu väčšej zodpovednosti voči Zemi, na ktorej žijeme, slúži tento dokument ako formálne vyhlásenie, že zariadenie V9A, vyrobené spoločnosťou ZTE Corporation, je v súlade so smernicou 2002/95/ES Európskeho parlamentu – RoHS (obmedzenie nebezpečných látok), pokiaľ ide o tieto látky:

(1) Olovo (Pb)

(2) Ortuť (Hg)

(3) Kadmium (Cd)

- (4) Šesťmocný chróm (Cr (VI))
- (5) Polybrómované bifenyly (PBB's)
- (6) Polybrómované difenylétery (PBDE's)

(Súlad sa preukazuje písomným vyhlásením od našich dodávateľov, zabezpečenie, že prípadné hladiny stopových kontaminácii látok uvedených vyššie sú pod maximálnou hodnotou stanovenou v EÚ 2002/95/ES, alebo sú oslobodené v dôsledku ich použitie.)

Zariadenie V9A vyrobené spoločnosťou ZTE CORPORATION spĺňa požiadavky EÚ 2002/95/ES.

#### Likvidácia starého zariadenia

| X | <ol> <li>Ak je na zariadení tento symbol prečiarknutého<br/>kontajnera, znamená to, že na zariadenie sa<br/>vzťahuje európska smernica 2002/96/ES.</li> </ol>                                                          |
|---|----------------------------------------------------------------------------------------------------|
|   | <ol> <li>Všetky elektrické a elektronické výrobky by mali<br/>byť likvidované oddelene od komunálneho<br/>odpadu prostredníctvom určených zberných<br/>miest stanovených vládou alebo miestnymi<br/>úradmi.</li> </ol> |
|   | <ol> <li>Správny spôsob likvidácie starých prístrojov<br/>pomôže predísť negatívnym dôsledkom na<br/>životné prostredie a ľudské zdravie.</li> </ol>                                                                   |

Ak chcete získať informácie o recyklácii v súlade so smernicou WEEE, pošlite e-mail na weee@zte.com.cn.

# Vyhlásenie o zhode ES

€ € 1588 ①

Prehlasujeme, že nasledujúci označený výrobok: Druh výrobku: Tablet Model č: V9A

**Spĺňa** základné požiadavky na ochranu pre rádiové a koncové telekomunikačné zariadenia (smernica ES 1999/5/ES) a smernice pre elektromagnetickú kompatibilitu (2004/108/ES).

Toto vyhlásenie sa vzťahuje na všetky exempláre vyrobené rovnakým spôsobom ako vzorky, ktoré boli predložené na testovanie/hodnotenie. Posúdenie zhody výrobku s požiadavkami týkajúcimi sa rozhlasových a koncových telekomunikačných zariadení (smernica ES 1999/5/ES) vykonala spoločnosť American TCB (poverená spoločnosť č.1588) na základe týchto noriem:

| Bezpečnosť | EN 60950-1:2006/All:2009                 |
|------------|------------------------------------------|
| EMC        | EN 301 489-1 V1.8.1; EN301 489-3 V1.4.1; |

| kompatibilita          | EN 301 489-7 V1.3.1; EN 301 489-17 V2.1.1;                                                                                    |
|------------------------|----------------------------------------------------------------------------------------------------|
|                        | EN 301 489-24 V1.5.1;EN 55013:2001+A2:2006;<br>EN 55020:2007;                                                                 |
| Rádiové<br>vyžadovanie | EN 301 511 V9.0.2;<br>EN 301 908-1 V4.2.1; EN 301 908-2 V4.2.1;<br>EN 300 328 V1.7.1; EN300 440-1 V1.6.1; EN300 440-2 V1.4.1; |
| Zdravie                | EN 50360:2001; EN 62209-2:2010;<br>EN 50332-1:2000; EN 50332-2:2003                                                           |

Za toto vyhlásenie je zodpovedný výrobca:

ZTE Corporation

Xu Fena

ZTE Plaza, Keji Road South, Hi-Tech, Industrial Park, Nanshan District, Shenzhen, Guangdong, 518057, P.R.China

Podpis zodpovednej osoby, za spoločnosť:

Quality Director Of ZTE Corporation

Meno paličkovým písmom a postavenie v spoločnosti Shenzhen, 29. Decembera 2011 Miesto a dátum Právne platný po